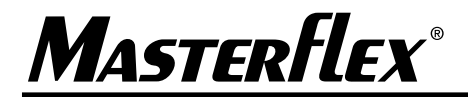

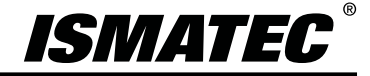

**OPERATING MANUAL** 

Masterflex<sup>®</sup> Ismatec<sup>®</sup> Multichannel Peristaltic Pumps

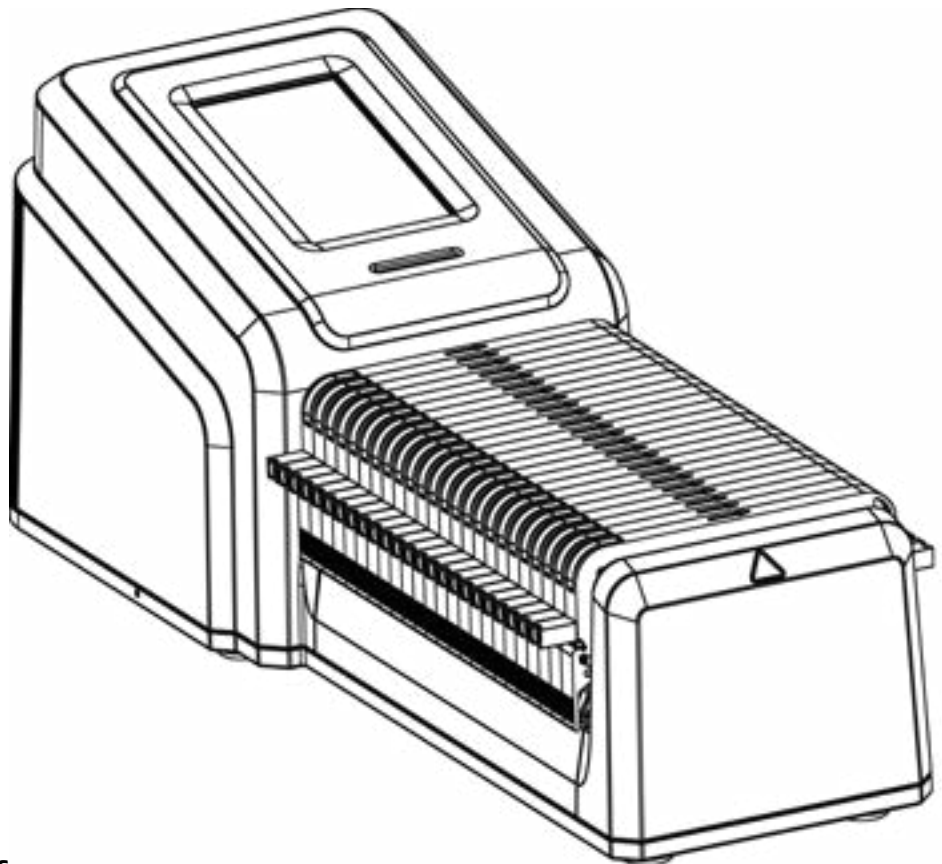

**MODEL NUMBERS** 

#### **IPC 45 RPM**

MFLX78006-22 MFLX78006-24 MFLX78006-26 MFLX78006-28

### **IPC 11.25 RPM**

MFLX78006-42 MFLX78006-44 MFLX78006-46 MFLX78006-48

Masterflex ®

(US & Canada only) Toll Free 1-800-MASTERFLEX • 1-800-637-3739 (Outside US & Canada) 1-847-381-7050 www.avantorsciences.com/masterflex • masterflex.tech@avantorsciences.com A-1299-5227 Edition 01 © 2023 Masterflex LLC. All rights reserved.

**Masterflex**<sup>®</sup> and **Ismatec**<sup>®</sup> are a registered trademarks of Avantor, Inc. Trademarks bearing the ® symbol in this publication are registered in the US and in other countries.

## PUMP FOR LIQUIDS ORIGINAL INSTRUCTIONS

## **Table of Contents**

| Safe Operation                                                                                                    | SECTION 1: INTRODUCTION           |     |
|----------------------------------------------------------------------------------------------------|-----------------------------------|-----|
| About the IPC Pumps1-2Package Contents1-2Features1-2Available Models1-3SECTION 2: BASIC SETUP & SETTINGS2-1Front & Rear of the Pump2-1Touchscreen Icons2-2Before Starting the Pump2-3Switching on the Pump2-4Settings2-5Language Settings2-5Setting the Time2-5Setting the Date2-6Display Brightness2-6Display Brightness2-6Display Brightness2-6Display Brightness2-6Display Brightness2-6Display Brightness2-6Display Brightness2-6Display Brightness2-6Display Brightness2-6Date2-7Device Information2-7Screen Saver,2-7Device Name2-7Mick IS Strings,2-8User Management,2-9Auto Start,2-11Tubing,2-13Color-Coded Two-Stop Tubing,2-13Tubing Material2-14Abiling Part Numbers,2-15Tubing Part Numbers,2-15Tubing Part Numbers,2-15Tubic Calibration2-22Tube Calibration Screen,2-22SECTION 3: LOCAL OPERATION3-1Mode Selection Screen,3-1                                                                                                    | Safe Operation                    | 1-1 |
| Package Contents.1-2Features.1-2Available Models.1-3SECTION 2: BASIC SETUP & SETTINGS.2-1Front & Rear of the Pump.2-1Touchscreen Icons.2-2Before Starting the Pump.2-3Switching on the Pump.2-3Switching on the Pump.2-5Language Settings.2-5Setting the Time.2-6Dispense Completion Alerts.2-6Dispense Completion Alerts.2-6Analog Output.2-6Device Information.2-7Screen Saver,.2-7Device Information.2-7Stertings,.2-8Ethernet Settings,.2-8Ethernet Settings,.2-8Ethernet Settings,.2-8Ethernet Settings,.2-8User Management,.2-9Auto Start,.2-11Ethernet Settings,.2-13Color-Coded Two-Stop Tubing,.2-13Tubing Material,.2-14Barb Adapter Fitting,.2-15Tubing Material,.2-14Barb Adapter Fitting,.2-15Tube Solicing,.2-18Priming the Pump,.2-21Tube Calibration Screen,.2-21Tube Calibration Screen,.2-21SteCTION 3: LOCAL OPERATION,.3-1Mode Selection Screen,.3-1                                                                                                    | About the IPC Pumps               |     |
| Features1-2Available Models1-3SECTION 2: BASIC SETUP & SETTINGS2-1Front & Rear of the Pump2-1Touchscreen Icons2-2Before Starting the Pump2-3Switching on the Pump2-4Settings2-5Ianguage Settings2-5Setting the Time2-5Setting the Date2-6Display Brightness2-6Display Brightness2-6Device Information2-7Screen Saver2-7Device Information2-7Screen Saver2-7Device Information2-7Device Information2-7Device Information2-7Device Information2-7Device Name2-7Device Information2-7Device Name2-9Auto Start2-11Tube Life Timer2-11Tubing2-13Color-Coded Two-Stop Tubing2-13Tubing Material2-14Tube Life Timer2-15Tubing Material2-14Tube Solicing2-15Tube Solicing2-15Tube Solicing2-15Tube Solicing2-15Tube Calibration2-22SECTION 3: LOCAL OPERATION3-1Mode Selection Screen3-1Mode Selection Screen3-1                                                                                                    | Package Contents                  |     |
| Available Models1-3SECTION 2: BASIC SETUP & SETTINGS2-1Front & Rear of the Pump2-1Touchscreen Icons2-2Before Starting the Pump2-3Switching on the Pump2-4Settings2-5Language Settings2-5Setting the Date2-6Display Brightness2-6Display Brightness2-6Display Brightness2-6Display Brightness2-6Display Brightness2-6Display Brightness2-6Divelay Brightness2-6Divelay Brightness2-6Divelay Brightness2-6Analog Output2-6Device Information2-7Device Name2-7Wi-Hi Settings2-8User Management2-9Auto Start2-11Tubing Material2-13Color-Coded Two-Stop Tubing2-13Tubing Material2-15Tubing Material2-15Tubing Part Numbers2-15Tubing Material2-16Divice Calibration Screen2-22SECTION 3: LOCAL OPERATION3-1Mode Selection Screen3-1                                                                                                    | Features                          |     |
| SECTION 2: BASIC SETUP & SETTINGS       2-1         Front & Rear of the Pump.       2-1         Touchscreen Loons       2-2         Before Starting the Pump.       2-3         Switching on the Pump.       2-4         Settings       2-5         Language Settings       2-5         Setting the Time       2-5         Setting the Time       2-6         Display Brightness       2-6         Display Brightness       2-6         Device Information       2-7         Screen Savet.       2-7         Device Name       2-7         Vici Fi Settings       2-8         User Management.       2-9         Auto Start.       2-10         Auto Start.       2-11         Tubing Material       2-13         Tubing Material       2-13         Tubing Material       2-14         Barb Adapter Fitting.       2-15         Tubing the Pump.       2-18         Priming the Pump.       2-21         Tube Calibration Screen.       2-22         Section Screen.       3-14                                                                                            | Available Models                  |     |
| Front & Rear of the Pump2-1Touchscreen Lons2-2Before Starting the Pump2-3Switching on the Pump2-4Settings2-5Language Settings2-5Setting the Time2-6Display Brightness2-6Display Brightness2-6Dispense Completion Alerts2-6Device Information2-7Screen Saver,2-7Device Information2-7Screen Saver,2-7Device Name2-8User Management,2-9Auto Start,2-11Tube Life Timer,2-12Tubing Material2-13Color-Coded Two-Stop Tubing,2-13Tubing Material2-14Barb Adapter Fitting,2-15Tubing Material2-16Tube Calibration Screen,2-22SECTION 3: LOCAL OPERATION,3-1Mode Selection Screen,3-1Mode Selection Screen,3-1                                                                                                    | SECTION 2: BASIC SETUP & SETTINGS |     |
| Touchscreen Icons       2-2         Before Starting the Pump.       2-3         Switching on the Pump.       2-4         Settings.       2-5         Language Settings.       2-5         Setting the Time.       2-5         Setting the Date.       2-6         Display Brightness       2-6         Display Brightness       2-6         Dispense Completion Alerts       2-6         Analog Output.       2-6         Device Information       2-7         Screen Saver,       2-7         Device Information       2-7         Settings.       2-8         Ethernet Settings.       2-8         User Management       2-9         Auto Start,       2-11         Tube Life Timer       2-12         Tubing Ant Numbers.       2-13         Tubing Material,       2-14         Barb Adapter Fitting       2-15         Tube Splicing       2-18         Tube Calibration       2-22         Tube Calibration Screen,       2-22         Scettrion Screen,       2-22         Scettring Screen,       2-21         Tube Calibration Screen,       2-21         SectTION | Front & Rear of the Pump          |     |
| Before Starting the Pump2-3Switching on the Pump2-4Settings2-5Language Settings2-5Setting the Time2-5Setting the Time2-6Display Brightness2-6Display Brightness2-6Batch Completion Alerts2-6Device Information2-7Screen Saver.2-7Device Information2-7Screen Saver.2-7Wi-Fi Settings.2-8User Management.2-9Auto Start.2-11Tube Color-Coded Two-Stop Tubing.2-13Tubing Material.2-15Tubing Material.2-15Tubing Material.2-15Tubing Material.2-16Priming the Pump.2-11Tube Calibration2-22SECTION 3: LOCAL OPERATION3-1Mode Selection Screen3-1Mode Selection Screen3-1                                                                                                    | Touchscreen Icons                 |     |
| Switching on the Pump2-4Settings2-5Language Settings2-5Setting the Time2-5Setting the Date2-6Display Brightness2-6Display Brightness2-6Batch Completion Alerts2-6Analog Output2-7Screen Saver2-7Wi-Fi Settings2-8User Management2-7Wi-Fi Settings2-8User Management2-9Auto Start2-11EtherNet/IP2-12Tubing2-13Color-Coded Two-Stop Tubing2-13Tubing Material2-15Tubing Material2-15Tubing Material2-16Priming the Pump2-12Tubing daterial2-14Tube Calibration2-22Stockalog2-18Tubing the Calibration2-22Stockalog2-18Tube Calibration2-22Stockalog3-1Mode Selection Screen3-1                                                                                                    | Before Starting the Pump          |     |
| Settings2-5Language Settings2-5Setting the Time2-5Setting the Time2-5Setting the Date2-6Display Brightness2-6Display Brightness2-6Batch Completion Alerts2-6Device Information2-7Screen Saver2-7Device Name2-7Wi-Fi Settings2-8User Management2-9Auto Start2-11Ethernet Settings2-13Color-Coded Two-Stop Tubing2-13Tubing Material2-15Tubing Material2-15Tubing Material2-15Tube Splicing2-18Tube Splicing2-18Tube Splicing2-18Tube Splicing2-18Tube Calibration2-22Tube Calibration Screen2-22Section Screen2-22Section Screen3-1Mode Selection Screen3-1                                                                                                    | Switching on the Pump             |     |
| Language Settings                                                                                                    | Settings                          | 2-5 |
| Setting the Time2-5Setting the Date2-6Display Brightness2-6Dispense Completion Alerts2-6Batch Completion Alerts2-6Device Information2-7Screen Saver2-7Device Name2-7Wi-Fi Settings2-8Ethernet Settings2-8User Management2-9Auto Start2-11Ethernet Settings2-12Tubing2-13Color-Coded Two-Stop Tubing2-13Tubing Material2-15Tubing Material2-15Tubing Part Numbers2-15Tube Splicing2-18Tube Calibration2-22Tube Calibration Screen2-22SECTION 3: LOCAL OPERATION3-1Mode Selection Screen3-1                                                                                                    | Language Settings                 |     |
| Setting the Date2-6Display Brightness2-6Dispense Completion Alerts2-6Batch Completion Alerts2-6Analog Output2-6Device Information2-7Screen Saver2-7Device Name2-7Wi-Fi Settings2-8Ethernet Settings2-8User Management2-9Auto Start2-11Ethernet Settings2-12Tubing2-13Color-Coded Two-Stop Tubing2-13Tubing Material2-15Tubing Material2-15Tubing Part Numbers2-15Tube Splicing2-18Priming the Pump2-21Tube Calibration2-22Tube Calibration Screen2-22SECTION 3: LOCAL OPERATION3-1Mode Selection Screen3-1                                                                                                    | Setting the Time                  |     |
| Display Brightness2-6Dispense Completion Alerts2-6Batch Completion Alerts2-6Analog Output2-6Device Information2-7Screen Saver2-7Device Name2-7Wi-Fi Settings2-8Ethernet Settings2-8User Management2-9Auto Start2-11Tube Life Timer2-12Tubing2-13Color-Coded Two-Stop Tubing2-13Tubing Material2-14Barb Adapter Fitting2-15Tubing Part Numbers2-18Tube Calibration2-22Tube Calibration Screen2-22SECTION 3: LOCAL OPERATION3-1Mode Selection Screen3-1                                                                                                    | Setting the Date                  |     |
| Dispense Completion Alerts2-6Batch Completion Alerts2-6Analog Output2-6Device Information2-7Screen Saver.2-7Device Name2-7Wi-Fi Settings2-8Ethernet Settings2-8User Management2-9Auto Start2-11Tube Life Timer2-12Tubing2-13Color-Coded Two-Stop Tubing2-13Tubing Material2-15Tubing Part Numbers2-15Tube Splicing2-18Tube Calibration2-22Tube Calibration Screen2-22SECTION 3: LOCAL OPERATION3-1Mode Selection Screen3-1                                                                                                    | Display Brightness                |     |
| Batch Completion Alerts2-6Analog Output2-6Device Information2-7Screen Saver2-7Device Name2-7Wi-Fi Settings2-8Ethernet Settings2-8User Management2-9Auto Start2-11EtherNet/IP.2-11Tubing2-13Color-Coded Two-Stop Tubing2-13Tubing Material2-15Tubing Part Numbers2-15Tube Splicing2-18Tube Loading2-18Priming the Pump.2-21Tube Calibration2-22SECTION 3: LOCAL OPERATION3-1Mode Selection Screen3-1                                                                                                    | Dispense Completion Alerts        |     |
| Analog Output2-6Device Information2-7Screen Saver2-7Device Name2-7Wi-Fi Settings2-8Ethernet Settings2-9Auto Start2-9Auto Start2-11Ethernet/IP2-11Tubing2-13Color-Coded Two-Stop Tubing2-13Tubing Material2-14Barb Adapter Fitting2-15Tubing Part Numbers2-18Tube Splicing2-18Tube Calibration2-21Tube Calibration2-22Tube Calibration Screen2-22SECTION 3: LOCAL OPERATION3-1Mode Selection Screen3-1                                                                                                    | Batch Completion Alerts           |     |
| Device Information.2-7Screen Saver.2-7Device Name.2-7Wi-Fi Settings.2-8Ethernet Settings.2-8User Management.2-9Auto Start.2-11EtherNet/IP.2-11Tubing.2-13Color-Coded Two-Stop Tubing.2-13Tubing Material.2-15Tubing Part Numbers.2-15Tubing Part Numbers.2-15Tube Splicing.2-18Tube Calibration.2-22Tube Calibration Screen.2-22SECTION 3: LOCAL OPERATION.3-1Mode Selection Screen.3-1                                                                                                    | Analog Output                     |     |
| Screen Saver.2-7Device Name.2-7Wi-Fi Settings.2-8Ethernet Settings.2-8User Management.2-9Auto Start.2-11EtherNet/IP.2-11Tubing.2-13Color-Coded Two-Stop Tubing.2-13Tubing Material.2-15Tubing Part Numbers.2-15Tubing Part Numbers.2-15Tube Splicing.2-18Trube Calibration.2-21Tube Calibration Screen.2-22SECTION 3: LOCAL OPERATION.3-1Mode Selection Screen.3-1                                                                                                    | Device Information                |     |
| Device Name.2-7Wi-Fi Settings.2-8Ethernet Settings.2-8User Management.2-9Auto Start.2-11EtherNet/IP.2-11Tube Life Timer.2-12Tubing.2-13Color-Coded Two-Stop Tubing.2-13Tubing Material.2-14Barb Adapter Fitting.2-15Tubing Part Numbers.2-15Tube Splicing.2-18Tube Loading.2-18Tube Calibration.2-21Tube Calibration Screen.2-22SECTION 3: LOCAL OPERATION.3-1Mode Selection Screen.3-1                                                                                                    | Screen Saver                      |     |
| Wi-Fi Settings.2-8Ethernet Settings.2-8User Management.2-9Auto Start.2-11EtherNet/IP.2-11Tube Life Timer.2-12Tubing.2-13Color-Coded Two-Stop Tubing.2-13Tubing Material.2-14Barb Adapter Fitting.2-15Tubing Part Numbers.2-15Tube Splicing.2-18Tube Calibration.2-21Tube Calibration Screen.2-22SECTION 3: LOCAL OPERATION.3-1Mode Selection Screen.3-1                                                                                                    | Device Name                       |     |
| Ethernet Settings.2-8User Management.2-9Auto Start.2-11EtherNet/IP.2-11Tube Life Timer.2-12Tubing.2-13Color-Coded Two-Stop Tubing.2-13Tubing Material.2-14Barb Adapter Fitting.2-15Tubing Part Numbers.2-15Tube Splicing.2-18Tube Loading.2-18Priming the Pump2-21Tube Calibration.2-22Tube Calibration Screen.2-22SECTION 3: LOCAL OPERATION.3-1Mode Selection Screen.3-1                                                                                                    | Wi-Fi Settings                    |     |
| User Management.2-9Auto Start.2-11EtherNet/IP.2-11Tube Life Timer2-12Tubing.2-13Color-Coded Two-Stop Tubing.2-13Tubing Material.2-13Tubing Material.2-14Barb Adapter Fitting.2-15Tubing Part Numbers.2-15Tube Splicing.2-18Tube Loading.2-18Priming the Pump.2-21Tube Calibration.2-22Tube Calibration Screen.2-22SECTION 3: LOCAL OPERATION.3-1Mode Selection Screen.3-1                                                                                                    | Ethernet Settings                 |     |
| Auto Start2-11EtherNet/IP2-11Tube Life Timer2-12Tubing2-13Color-Coded Two-Stop Tubing2-13Tubing Material2-14Barb Adapter Fitting2-15Tubing Part Numbers2-15Tube Splicing2-18Tube Loading2-18Priming the Pump2-21Tube Calibration2-22Tube Calibration Screen2-22SECTION 3: LOCAL OPERATION3-1Mode Selection Screen3-1                                                                                                    | User Management                   |     |
| EtherNet/IP2-11Tube Life Timer2-12Tubing2-13Color-Coded Two-Stop Tubing2-13Tubing Material2-14Barb Adapter Fitting2-15Tubing Part Numbers2-15Tube Splicing2-18Tube Loading2-18Priming the Pump2-21Tube Calibration2-22Tube Calibration Screen2-22SECTION 3: LOCAL OPERATION3-1Mode Selection Screen3-1                                                                                                    | Auto Start                        |     |
| Tube Life Timer2-12Tubing2-13Color-Coded Two-Stop Tubing2-13Tubing Material2-14Barb Adapter Fitting2-15Tubing Part Numbers2-15Tube Splicing2-18Tube Loading2-18Priming the Pump2-21Tube Calibration2-22SECTION 3: LOCAL OPERATION3-1Mode Selection Screen3-1                                                                                                    | EtherNet/IP                       |     |
| Tubing2-13Color-Coded Two-Stop Tubing2-13Tubing Material2-14Barb Adapter Fitting2-15Tubing Part Numbers2-15Tube Splicing2-18Tube Loading2-18Priming the Pump2-21Tube Calibration2-22Tube Calibration Screen2-22SECTION 3: LOCAL OPERATION3-1Mode Selection Screen3-1                                                                                                    | Tube Life Timer                   |     |
| Color-Coded Two-Stop Tubing.2-13Tubing Material.2-14Barb Adapter Fitting.2-15Tubing Part Numbers.2-15Tube Splicing.2-18Tube Loading.2-18Priming the Pump.2-21Tube Calibration2-22Tube Calibration Screen.2-22SECTION 3: LOCAL OPERATION.3-1Mode Selection Screen.3-1                                                                                                    | Tubing                            |     |
| Tubing Material2-14Barb Adapter Fitting2-15Tubing Part Numbers2-15Tube Splicing2-18Tube Loading2-18Priming the Pump2-21Tube Calibration2-22Tube Calibration Screen2-22SECTION 3: LOCAL OPERATION3-1Mode Selection Screen3-1                                                                                                    | Color-Coded Two-Stop Tubing       |     |
| Barb Adapter Fitting2-15Tubing Part Numbers2-15Tube Splicing2-18Tube Loading2-18Priming the Pump2-21Tube Calibration2-22Tube Calibration Screen2-22SECTION 3: LOCAL OPERATION3-1Mode Selection Screen3-1                                                                                                    | Tubing Material                   |     |
| Tubing Part Numbers2-15Tube Splicing2-18Tube Loading2-18Priming the Pump2-21Tube Calibration2-22Tube Calibration Screen2-22SECTION 3: LOCAL OPERATION3-1Mode Selection Screen3-1                                                                                                    | Barb Adapter Fitting              |     |
| Tube Splicing2-18Tube Loading2-18Priming the Pump.2-21Tube Calibration2-22Tube Calibration Screen2-22SECTION 3: LOCAL OPERATION3-1Mode Selection Screen3-1                                                                                                    | Tubing Part Numbers               |     |
| Tube Loading2-18Priming the Pump.2-21Tube Calibration2-22Tube Calibration Screen2-22SECTION 3: LOCAL OPERATION3-1Mode Selection Screen3-1                                                                                                    | Tube Splicing                     |     |
| Priming the Pump.       2-21         Tube Calibration       2-22         Tube Calibration Screen.       2-22         SECTION 3: LOCAL OPERATION       3-1         Mode Selection Screen.       3-1                                                                                                    | Tube Loading                      |     |
| Tube Calibration       2-22         Tube Calibration Screen       2-22         SECTION 3: LOCAL OPERATION       3-1         Mode Selection Screen       3-1                                                                                                    | Priming the Pump                  |     |
| Tube Calibration Screen       2-22         SECTION 3: LOCAL OPERATION       3-1         Mode Selection Screen       3-1                                                                                                    | Tube Calibration                  |     |
| SECTION 3: LOCAL OPERATION 3-1<br>Mode Selection Screen3-1                                                                                                    | Tube Calibration Screen           |     |
| Mode Selection Screen3-1                                                                                                    | SECTION 3: LOCAL OPERATION        |     |
|                                                                                                    | Mode Selection Screen             |     |

| Continuous Mode                                    |      |
|----------------------------------------------------|------|
| Continuous Mode Run Screen                         |      |
| Continuous Mode Operation                          |      |
| Saving Continuous Mode Settings as a New Program   |      |
| Time Mode                                          |      |
| Time Mode Run Screen                               |      |
| Time Flow Options Screen                           |      |
| Time Mode Operation                                |      |
| Saving Time Mode Settings as a New Program         |      |
| Volume Mode                                        |      |
| Volume Mode Run Screen                             |      |
| Volume Flow Options Screen                         |      |
| Volume Mode Operation                              |      |
| Saving Volume Mode Settings as a New Program       |      |
| Pillow Volume                                      |      |
| Anti-Drip                                          |      |
| Volume Record                                      |      |
| Custom Program Modes                               |      |
| Adding a New Program: Continuous Mode              |      |
| Adding a New Program: Time Mode                    |      |
| Adding a New Program: Volume Mode                  |      |
| Adding a New Program: Analog Input Mode            |      |
| Using Program Modes                                |      |
| Editing a Program                                  |      |
| Deleting a Program                                 |      |
| SECTION 4: REMOTE OPERATION                        |      |
| Analog Input Mode                                  |      |
| Analog Input Mode Run Screen                       |      |
| Analog Input Operation                             |      |
| Saving Analog Input Mode Settings as a New Program | 4-24 |
| MasterflexLive™                                    | 4-24 |
| EtherNet/IP Mode                                   |      |
| EtherNet/IP Run Screen                             |      |
| EtherNet/IP Setup                                  |      |
| Masterflex EtherNet/IP                             |      |
| Serial Communications Mode                         |      |
| Serial Communication Ports                         |      |
| SerialComms Run Screen                             |      |
| Serial Communications Setup                        |      |
| Serial Communications Commands                     |      |
| Electrical Connections                             |      |
| DB-25 Connection                                   |      |
| DB-9 Connection                                    |      |

| SECTION 5: SERVICE & MAINTENANCE |  |
|----------------------------------|--|
| Firmware Updates                 |  |
| Restore Factory Settings         |  |
| Cleaning the Pump                |  |
| Accessories                      |  |
| Pump Accessories                 |  |
| Troubleshooting                  |  |
| Error Definitions                |  |
| Specifications                   |  |
| Technical Assistance             |  |
| Product Return                   |  |
| Warranty                         |  |
| Disposal                         |  |
|                                  |  |

# **SECTION 1: INTRODUCTION**

## **SAFE OPERATION**

The IPC Masterflex<sup>®</sup> Ismatec<sup>®</sup> Multichannel Peristaltic Pumps are designed for fluid pumping and dispensing applications in laboratory and process environments. Ensure that the pump is operated only in the manner specified in this operating manual and that Good Laboratory Practice (GLP) and safe work practices are followed. Misuse of the pump may compromise built-in safety protections and result in injury and/or damage to equipment. Do not operate the pump with water on the surface of the touchscreen.

#### The following safety symbols are used in this documentation:

| $\underline{\land}$ | CAUTION: Risk of Danger. Consult operating manual for nature of hazard and corrective actions.                |
|---------------------|----------------------------------------------------------------------------------------------------|
|                     | CAUTION: Crushing risk. Consult operating manual for nature of hazard and corrective actions.                 |
|                     | CAUTION: Hot Surface. Do not touch.                                                                           |
| Ŕ                   | <b>CAUTION:</b> Risk of electric shock. Consult operating manual for nature of hazard and corrective actions. |

#### Please observe the following cautions and recommendations:

|          | <b>CAUTION</b> : To avoid injury from the pump rollers, ensure all cassettes are loaded onto the pump to cover the rollers before operation.                                                                                    |
|----------|----------------------------------------------------------------------------------------------------|
|          | <b>CAUTION</b> : Do not operate the pump in a way that exceeds the designed operating and environmental conditions outlined in this operating manual.                                                                           |
| <u>^</u> | <ul> <li>CAUTION: The pump must not be used:</li> <li>As a medical device.</li> <li>In explosion proof chambers or in the presence of flammable gases or fumes.</li> </ul>                                                      |
| Ŕ        | <b>CAUTION</b> : The circuit between the mains power supply and the pump must be connected to earth ground.                                                                                                    |
|          | <b>CAUTION</b> : Turn the pump off before removing or installing cassettes and tubing. Fingers or loose clothing could get caught in the pump rollers.                                                                          |
|          | CAUTION: Do not open or remove the housing while the pump is operating.                                                                                                    |
|          | <b>CAUTION</b> : Tubing can tear and burst during operation. It is the responsibility of the user to take the necessary precautions to avoid injury or damage to equipment.                                                     |
|          | <b>CAUTION</b> : It is recommended that any repairs be performed only by an authorized technician.<br>If service and repairs are performed by the customer or by any third party company, Masterflex denies all responsibility. |

## **ABOUT THE IPC PUMPS**

The Masterflex<sup>®</sup> Ismatec<sup>®</sup> Multichannel Peristaltic Pumps offer precise flow control and highly accurate fluid dispensing ideal for laboratory, process, and field use. All pumps include a highly accurate, maintenance-free motor and an easy to navigate touchscreen that makes setup and operation easier than ever. The IPC pumps feature Ethernet, Wi-Fi, DB-25, DB-9, and USB-A connections for remote control and monitoring through the MasterflexLive<sup>™</sup> website (see <u>www.avantorsciences.com/masterflex</u>), as well as analog input control, serial communications, and EtherNet/IP network protocol.

## **Package Contents**

**NOTE:** Please check the package and its contents for any visible signs of damage. If any damage is found please contact Technical Assistance immediately (see "<u>Technical Assistance</u>" on page 5-7).

- Pump
- 24 VDC Desktop Power Supply Set
- Quick Start Guide

## **Features**

- A 5-inch multi-language touchscreen display providing easy access to user-defined operation parameters and direct readouts of pump operation data, including pump speed, flow rates, flow direction, and batch totals
- Volume, Time, Continuous, and Analog Input modes for quick and easy operation
- User selectable dispense volumes, tube diameters, flow rates, pump speeds, and run times
- Anti-drip control
- Easy user management with three levels of access: ADMIN, SUPER USER and USER
- Advanced connectivity through Wi-Fi, Ethernet, DB-25, DB-9, and USB-A
- Easy pump priming and tube calibration
- IPC 45 RPM model pumps have a maximum speed of 45 RPM and flow rate capacities that range from 0.0016 mL/min to 45 mL/min (depending on the tube size). IPC 11.25 RPM model pumps have a maximum speed of 11.25 RPM and flow rate capacities that range from 0.00039 mL/min to 11.25 mL/min (depending on tube size)
- Takes Click'n'go tube cassettes for easy loading and unloading
- Multichannel pumping options ranging from eight to twenty-four channels (depending on the model) allowing simultaneous fluid channels on the same pump

Visit www.avantorsciences.com/masterflex for further information.

| Model        | Description                           | RPM Range<br>(Min – Max) | Channels | Cassettes/Heads |
|--------------|---------------------------------------|--------------------------|----------|-----------------|
| MFLX78006-22 | IPC 45 RPM 8CH<br>Click'n'go Pump     | 0.45 – 45                | 8        | Click'n'go      |
| MFLX78006-24 | IPC 45 RPM 12CH<br>Click'n'go Pump    | 0.45 – 45                | 12       | Click'n'go      |
| MFLX78006-26 | IPC 45 RPM 16CH<br>Click'n'go Pump    | 0.45 – 45                | 16       | Click'n'go      |
| MFLX78006-28 | IPC 45 RPM 24CH<br>Click'n'go Pump    | 0.45 – 45                | 24       | Click'n'go      |
| MFLX78006-42 | IPC 11.25 RPM 8CH<br>Click'n'go Pump  | 0.11 – 11.25             | 8        | Click'n'go      |
| MFLX78006-44 | IPC 11.25 RPM 12CH<br>Click'n'go Pump | 0.11 – 11.25             | 12       | Click'n'go      |
| MFLX78006-46 | IPC 11.25 RPM 16CH<br>Click'n'go Pump | 0.11 – 11.25             | 16       | Click'n'go      |
| MFLX78006-48 | IPC 11.25 RPM 24CH<br>Click'n'go Pump | 0.11 – 11.25             | 24       | Click'n'go      |

## **Available Models**

**NOTE:** For additional cassette options see "<u>Accessories</u>" on page 5-2.

# **SECTION 2: BASIC SETUP & SETTINGS**

## FRONT & REAR OF THE PUMP

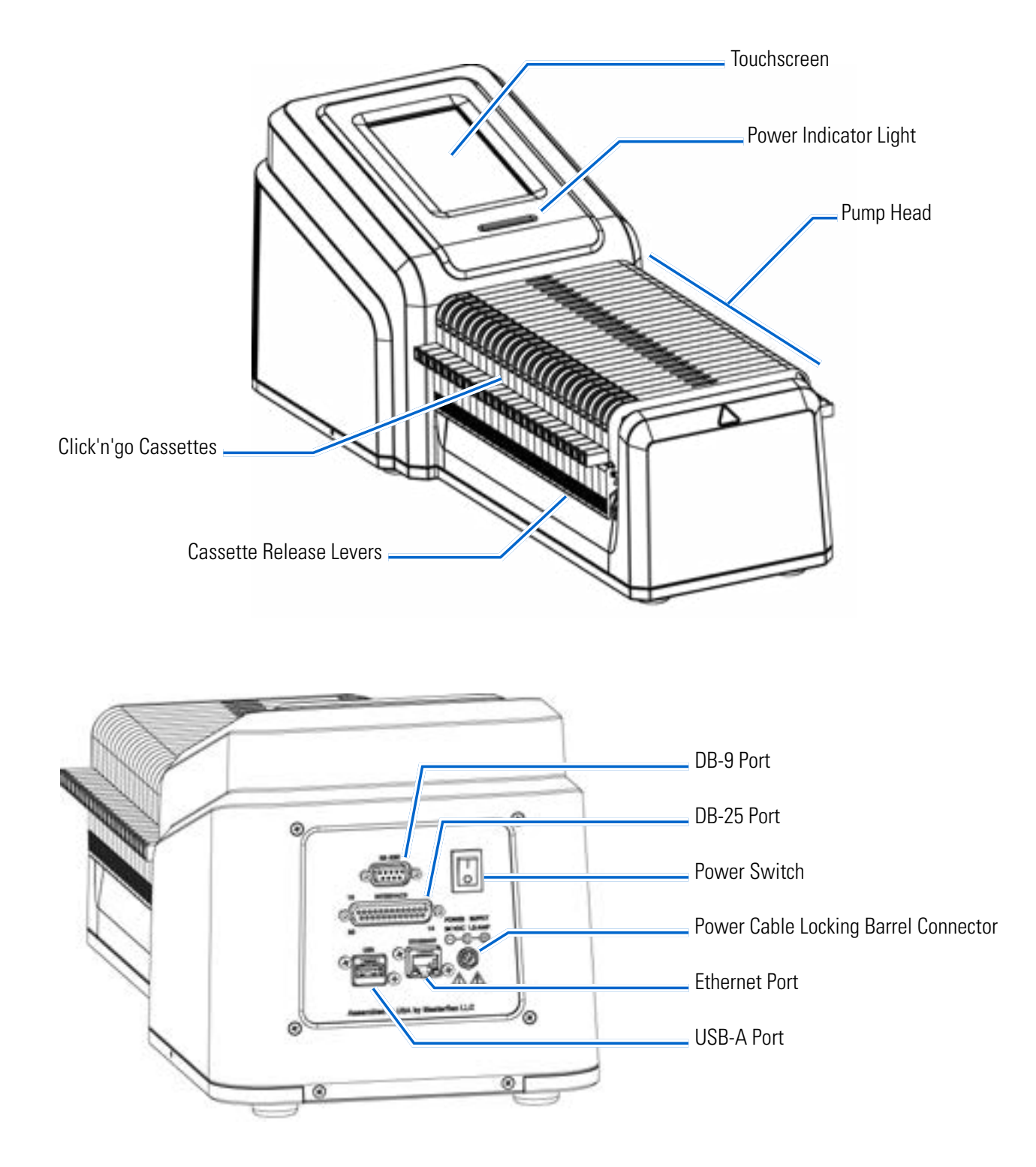

## **TOUCHSCREEN ICONS**

| ( <del>+</del>                                                                                                    | Add New User                   |
|----------------------------------------------------------------------------------------------------|--------------------------------|
| Ð                                                                                                    | Analog Input Mode              |
| (                                                                                                    | Calibrate                      |
| <del>Ø</del>                                                                                                    | Calibration Complete           |
|                                                                                                    | Clockwise                      |
| ×                                                                                                    | Close/Cancel                   |
| <ul> <li>Image: A second second s</li></ul> | Confirm                        |
| ⇒                                                                                                    | Continuous Mode                |
| $\mathbf{r}$                                                                                                    | Counterclockwise               |
| ×                                                                                                    | Delete                         |
|                                                                                                    | Delete User                    |
| $\diamond$                                                                                                    | Display Brightness             |
|                                                                                                    | Edit                           |
| <b>&lt;···&gt;</b>                                                                                                    | EtherNet/IP Connected          |
| <•/>                                                                                                    | EtherNet/IP<br>Lost Connection |

| $\diamondsuit$ | Factory Reset                         |
|----------------|---------------------------------------|
| Ż A            | Language                              |
| _[→            | Logout                                |
| <b>(</b>       | MasterflexLive<br>Connected           |
| <b>(</b>       | MasterflexLive<br>Not Connected       |
| +              | New Program                           |
| 0              | Notification Alert<br>High Priority   |
|                | Notification Alert<br>Medium Priority |
|                | Notification Alert<br>Low Priority    |
| Ш              | Pause                                 |
|                | Prime                                 |
|                | Program                               |
|                | Record Volume                         |
| Ð              | Reset                                 |
|                |                                       |

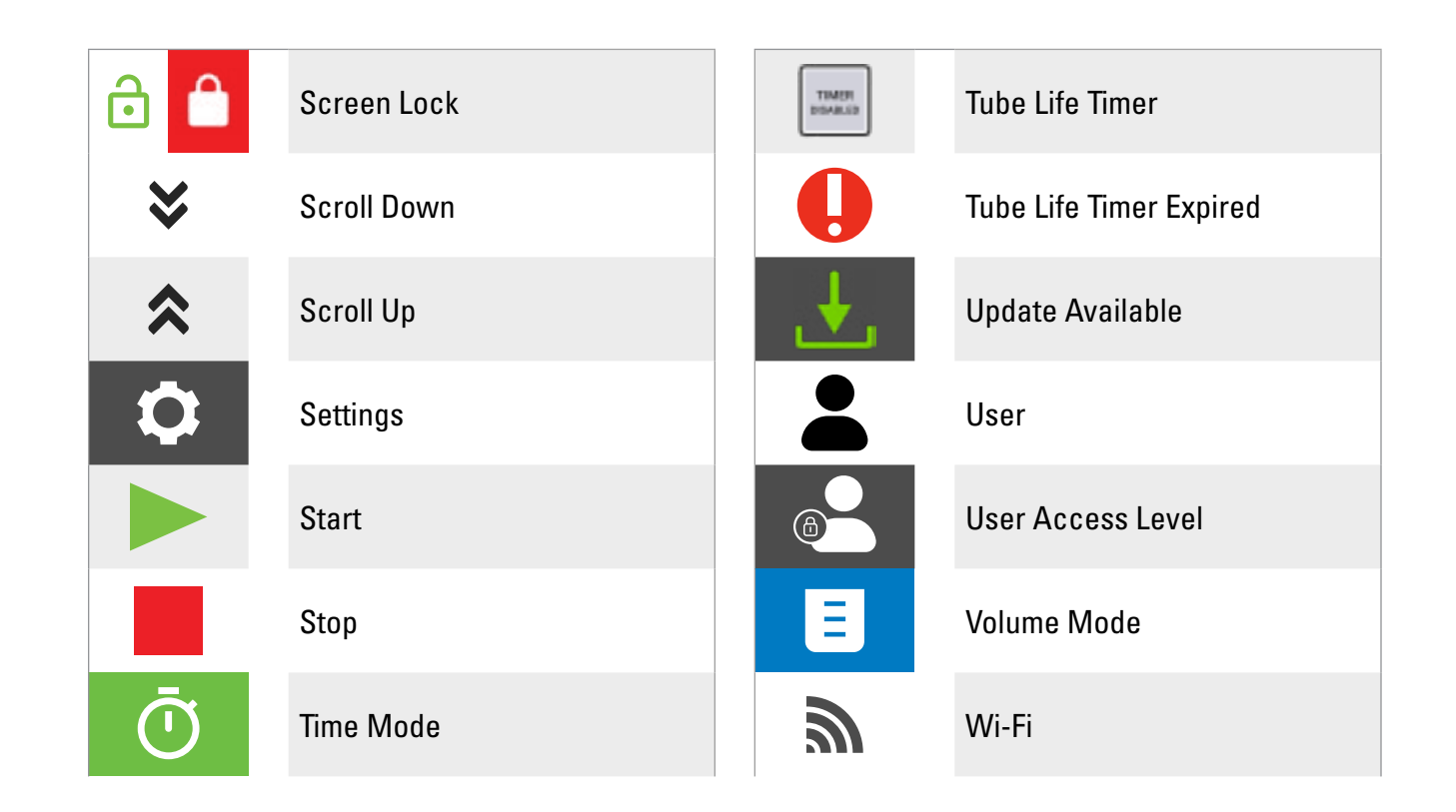

## **BEFORE STARTING THE PUMP**

|            | <b>CAUTION</b> : To avoid injury from the pump rollers, ensure all cassettes are loaded onto the pump to cover the rollers before operation.                                                                                                   |
|------------|----------------------------------------------------------------------------------------------------|
| Ŀ          | <b>CAUTION</b> : Do not block the rear panel of the pump. The power switch must always be easy to access and the power supply must always be easy to disconnect.                                                                               |
|            | <b>CAUTION</b> : Turn the pump off before removing or installing cassettes and tubing. Fingers or loose clothing could get caught in the pump rollers.                                                                                         |
| Ŀ          | <b>CAUTION</b> : The power supply provided with your pump meets the requirements of the country where you purchased the pump. If you use the pump in another country, you must use a power supply that meets the requirements of that country. |
| <u>/</u> f | <b>CAUTION:</b> To avoid electrical shock, the power cord protective grounding conductor must be connected to ground. Not for operation in wet locations as defined by EN61010-1.                                                              |

- The cassettes cover the pump rollers. Ensure all cassettes are loaded into the pump channels before operating the pump (**NOTE:** Cassettes can be loaded without tubing to ensure that all the pump rollers are covered).
- Ensure the pump is mounted on a flat surface.
- Ensure adequate air flow around the pump and ensure that the ambient air temperature does not exceed 104° F (40° C).

- Tubing should be clean and routed so that bend radii are at a minimum of four (4) times the outside tube diameter and are as short as possible.
- Use the appropriate tube diameter for the required flow rate and viscosity.
- Recalibrate tubing regularly to maintain the best flow rate accuracy (for further information see "<u>Tube</u> <u>Calibration</u>" on page 2-22).
- For tubing selection and compatibility see "<u>Tubing</u>" on page 2-13 or visit <u>www.avantorsciences.com/</u><u>masterflex</u>.
- Unplug the pump power cable from the mains power outlet when cleaning or performing maintenance on the pump.

## SWITCHING ON THE PUMP

- 1. Plug in and securely fasten the supplied 24 VDC desktop power supply to the power cable barrel connector located at the rear of the pump.
- 2. Plug the opposite end of the power cable into a mains power outlet.
- 3. Switch the pump on using the power switch located at the rear of the pump. **NOTE:** The pump takes approximately one to two minutes to complete start-up.

#### NOTE:

- On the initial start-up the Language Settings Screen will be displayed. A language must be selected before pump operation (for further information see "Language Settings" on page 2-5).
- If User Management is enabled you will be prompted for a username and password (for further information see "<u>User Management</u>" on page 2-9 ).
- Following the initial start-up, all subsequent start-ups will revert to the mode of operation screen previously in use.
- After 30 minutes of inactivity the pump will enter sleep mode and the display will turn off. Tapping the touchscreen will reactivate the screen. To enable (default) or disable the screen saver see "<u>Screen Saver</u>" on page 2-7. **NOTE:** The power indicator light will remain on as long as power is connected to the pump.

## SETTINGS

The Settings Menu Screen allows access to basic configuration settings. The Settings Menu Screen is accessed by tapping SETTINGS of from any of the mode screens. **NOTE:** If User Management is enabled only users with authorization can access the Settings Menu Screen (for further information see "<u>User Management</u>" on page 2-9).

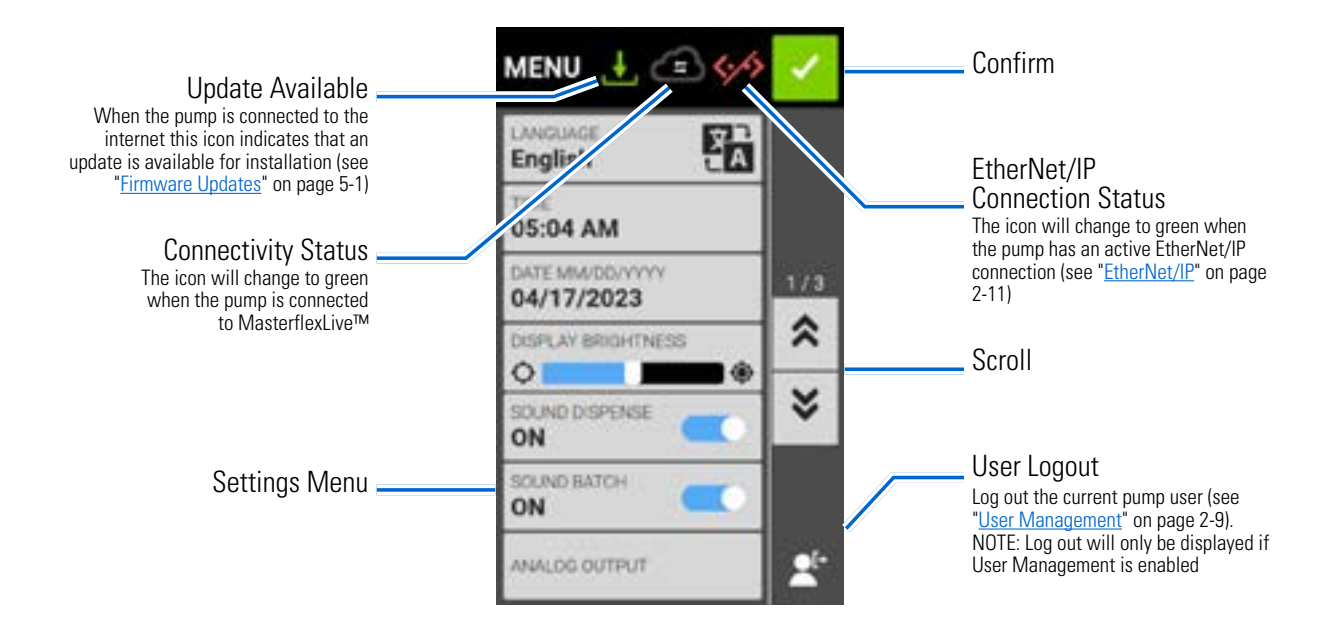

## Language Settings

The pump can display Chinese, English, French, German, Italian, Japanese, and Spanish languages. The default display language is English.

#### To change the display language:

- 1. Tap SETTINGS 🖸 from any of the mode screens. The Settings Menu Screen will be displayed.
- 2. Tap LANGUAGE.
- 3. Select the desired language from the available list.
- 4. Tap CONFIRM 🔽 to save the new language selection.

### Setting the Time

#### To change the time:

- 1. Tap SETTINGS 🖸 from any of the mode screens. The Settings Menu Screen will be displayed.
- 2. Tap TIME.
- 3. Select either 12-HOUR or 24-HOUR time.
- 4. Tap HH to select hours and enter the desired time using the onscreen keypad.
- 5. Tap MM to select minutes and enter the desired time using the onscreen keypad.
- 6. If using 12-HOUR time, tap AM/PM to select either AM or PM.
- 7. Tap CONFIRM 🔽 to save or CANCEL 🗙 to discard changes.

## Setting the Date

#### To change the date:

- 1. Tap SETTINGS 🖸 from any of the mode screens. The Settings Menu Screen will be displayed.
- 2. Tap DATE.
- 3. Select the desired date format (either month/day/year or day/month/year).
- 4. Tap the desired MM, DD, or YYYY field to select and then enter the date using the onscreen keypad.
- 5. Tap CONFIRM 🔽 to save or CANCEL 🗙 to discard changes.

## **Display Brightness**

#### To adjust the display brightness:

- 1. Tap SETTINGS 🖸 from any of the mode screens. The Settings Menu Screen will be displayed.
- 2. Use the DISPLAY BRIGHTNESS slider to adjust the touchscreen brightness to the desired level.

### **Dispense Completion Alerts**

When Sound Dispense is enabled a short beep will sound at the completion of each pump dispense.

#### To enable or disable the dispense completion alert:

- 1. Tap SETTINGS 🖸 from any of the mode screens. The Settings Menu Screen will be displayed.
- 2. Tap the SOUND DISPENSE toggle to select either ON or OFF.

### **Batch Completion Alerts**

When Sound Batch is enabled a single long beep will sound at the completion of each batch cycle.

#### To enable or disable the batch cycle completion alert:

- 1. Tap SETTINGS 🖸 from any of the mode screens. The Settings Menu Screen will be displayed.
- 2. Tap the SOUND BATCH toggle to select either ON or OFF.

### **Analog Output**

The pump supports and controls analog output through the 25-pin connection on the rear of the pump (for further information see "<u>DB-25 Connection</u>" on page 4-34).

- 1. Tap SETTINGS 🖸 from any of the mode screens. The Settings Menu Screen will be displayed.
- 2. Tap ANALOG OUTPUT. The Analog Output Screen will be displayed.
- 3. Tap to select the desired analog output type from the available list.
- 4. If using either ANALOG: VOLTAGE or ANALOG: CURRENT:
  - a. Tap EDIT 🖌 . The Analog: Voltage Edit Screen or Analog: Current Edit Screen will be displayed.
  - b. Select the desired current or voltage operating range from the available list.
  - c. Tap CONFIRM 🗹 to save or CANCEL 🗙 to discard changes. The Analog Output Screen will be displayed.
- 5. Tap CONFIRM 🔽 .

## **Device Information**

The Device Information Screen provides details such as pump model, serial number, device ID, MAC address, IP address, software version, and firmware version. Factory reset and updates are also accessed from the Device Information Screen.

#### To access the Device Information Screen:

- 1. Tap SETTINGS 🖸 from any of the mode screens. The Settings Menu Screen will be displayed.

See also "Firmware Updates" on page 5-1, and "Restore Factory Settings" on page 5-1.

### **Screen Saver**

The pump has a screen saver to help extend the display life of the touchscreen. After 30 minutes of inactivity the pump will enter sleep mode and the display will turn off. Tapping the touchscreen will reactivate the screen. **NOTE:** The power indicator light will remain on as long as power is connected to the pump.

#### To enable or disable the screen saver:

- 1. Tap SETTINGS 🖸 from any of the mode screens. The Settings Menu Screen will be displayed.
- 3. Tap the SCREEN SAVER toggle to select either ON or OFF.

### **Device Name**

Individual names can be assigned to each pump to make identification easier when using more than one pump.

#### To assign a pump name:

- 1. Tap SETTINGS 🖸 from any of the mode screens. The Settings Menu Screen will be displayed.
- 3. Enter the desired pump name using the onscreen keypad (up to 8 characters).
- 4. Tap SAVE to save name or CANCEL to discard changes.

### Wi-Fi Settings

The pump can connect to a network using Wi-Fi and Ethernet connections.

#### NOTE:

- The Ethernet connection will take priority if both Wi-Fi and Ethernet are used simultaneously.
- The pump supports WEP, WPA, WPA2, and None (open) Wi-Fi security protocols.

#### To select a Wi-Fi network:

- 1. Tap SETTINGS 🖸 from any of the mode screens. The Settings Menu Screen will be displayed.
- 3. If required, tap the WIFI toggle to select either ON or OFF.
- 4. Tap the desired Wi-Fi network from the available list.
- 5. If required, enter the network password using the onscreen keypad.
- 6. Tap CONNECT to join the network or CANCEL to cancel.
- 7. Tap CONFIRM 🗹 to return to the Settings Menu Screen.

#### To remove a Wi-Fi network:

- 1. Tap SETTINGS 🖸 from any of the mode screens. The Settings Menu Screen will be displayed.
- 3. Locate the desired Wi-Fi network and tap REMOVE WIFI 🖻.
- 4. Tap REMOVE to remove the network or CANCEL to discard changes.
- 5. Tap CONFIRM 🗹 to return to the Settings Menu Screen.

### **Ethernet Settings**

The pump can connect to a network using Wi-Fi and Ethernet connections.

#### NOTE:

- Confirm that the Ethernet cable is securely attached to the Ethernet port at the rear of the pump.
- The Ethernet connection will take priority if both Wi-Fi and Ethernet are used simultaneously.

#### To configure Ethernet settings:

- 1. Tap SETTINGS 🖸 from any of the mode screens. The Settings Menu Screen will be displayed.
- 3. Tap DHCP to automatically configure IP settings or STATIC to manually edit settings using the onscreen keypad.
- 4. Tap CONFIRM 🔽 to save or CANCEL 🗙 to discard changes.

### **User Management**

The pump allows user access to be controlled using configurable permission levels.

#### Default permissions:

- USER: Able to use basic pump functions and run programs.
- SUPER USER: Same level of access as USER but with the ability to create and modify programs.
- ADMIN: Full administrative access to the pump.

User and Super User permission levels can be configured to allow access to different Settings Menu items.

#### Default ADMIN username and password:

When switching on User Management for the first time, or following a factory reset, you will be prompted for a username and password. You must log in using the below default ADMIN user account details to access user management settings.

Default username: admin

#### Default password: 123456

It is recommended that the default password be changed after logging in (see **Editing an existing user** below for information on changing user passwords). **NOTE:** Performing a factory reset will restore the default password and remove all user settings and programs (See "<u>Restore Factory Settings</u>" on page 5-1).

#### Enabling user management:

- 1. Tap SETTINGS 🖸 from any of the mode screens. The Settings Menu Screen will be displayed.
- 3. Tap the USER MANAGEMENT toggle to select ON.
- 4. Tap APPLY to enable User Management or DISMISS to cancel. If enabling User Management, the Login Screen will be displayed.
- 5. Enter your USERNAME and PASSWORD using the onscreen keypad. **NOTE:** If enabling User Management for the first time, use the default ADMIN username and password (see above).

#### Configuring user level permissions:

- 1. Tap SETTINGS 🖸 from any of the mode screens. The Settings Menu Screen will be displayed.
- 3. Tap MODIFY USER.
- 4. Tap ACCESS LEVELS.
- 5. Tap USER or SUPERUSER.
- 6. Select the desired settings menu items to be included in the user level.
- 7. Tap CONFIRM 🗹 to save or CANCEL 🗙 to discard any changes.

Adding a new user:

- 1. Tap SETTINGS 🖸 from any of the mode screens. The Settings Menu Screen will be displayed.
- 3. Tap MODIFY USER.
- 4. Tap NEW USER 💽.
- 5. Tap USERNAME and enter the new username using the onscreen keypad.
- 6. Tap PASSWORD and enter the desired password using the onscreen keypad. **NOTE:** The password must be at least six characters long.
- 7. Tap the required PERMISSION LEVEL. NOTE: There must always be at least one ADMIN user.
- 8. Tap CONFIRM 🗹 to save or CANCEL 🗙 to discard any changes.

#### Deleting a user:

NOTE: There must always be at least one ADMIN user. ADMIN users cannot delete their own user profile.

- 1. Tap SETTINGS 🖸 from any of the mode screens. The Settings Menu Screen will be displayed.
- 3. Tap MODIFY USER.
- 4. Locate the desired username from the available list and then tap the DELETE USER 🖬 icon located next to the username.
- 5. Tap DELETE to delete user or CANCEL to cancel.

#### Editing an existing user:

- 1. Tap SETTINGS 🖸 from any of the mode screens. The Settings Menu Screen will be displayed.
- 3. Tap MODIFY USER.
- 4. Select the desired username.
- 5. Edit as required.
- 6. Tap CONFIRM 🗹 to save or CANCEL 🗙 to discard any changes.

#### Logging out the current user:

- 1. Tap SETTINGS 🖸 from any of the mode screens. The Settings Menu Screen will be displayed.
- 2. Tap LOGOUT **E** (located in the bottom right corner of the screen).
- 3. Tap LOGOUT on the popup window to confirm.

NOTE: After logging out, you will be prompted to log in again as a new user.

### Auto Start

The pump has an auto start feature that will allow the pump to resume operation when power is restored after a power outage.

#### To enable auto start:

- 1. Tap SETTINGS **O** from any of the mode screens. The Settings Menu Screen will be displayed.
- 3. Tap the AUTO START toggle to select either ON or OFF.
- 4. Tap CONFIRM 🗹 to save or CANCEL 🗙 to discard any changes.

### EtherNet/IP

The pump can be remotely monitored and controlled using EtherNet/IP network protocol (see "<u>EtherNet/IP</u> <u>Mode</u>" on page 4-25). **NOTE:** The pump can be set to stop the pump if the EtherNet/IP connection is lost during operation (see below).

#### To enable EtherNet/IP:

- 1. Tap SETTINGS 🖸 from any of the mode screens. The Settings Menu Screen will be displayed.
- 3. Tap the ENABLE toggle to select either ON or OFF.
- 4. Tap ACCEPT or CANCEL on the popup window.
- 5. Tap CONFIRM 🔽 to save or CANCEL 🗙 to discard any changes.

#### To enable the pump stop feature for EtherNet/IP disconnection:

- 1. Tap SETTINGS **O** from any of the mode screens. The Settings Menu Screen will be displayed.
- 3. Tap the STOP PUMP WHEN EtherNet/IP IS DISCONNECTED toggle to select either ON or OFF.
- 4. Tap CONFIRM **v** to save or CANCEL **v** to discard any changes.

## **Tube Life Timer**

The pump features a Tube Life Timer that enables tube usage to be tracked during operation. When enabled, the Tube Life Timer counts down from the entered time (in hours) and, if required, can be set to stop the pump operation when the timer finishes. **NOTE:** The Tube Life Timer is used as a guide only. Tube life can vary based on several factors, including tubing formulation, frequency of use, fluid viscosity, and speed.

**NOTE:** Tube Life Timer settings are also accessible by tapping TUBE LIFE TIMER 🗾 on the Mode Run Screens.

#### To configure the tube life timer:

- 1. Tap SETTINGS 🖸 from any of the mode screens. The Settings Menu Screen will be displayed.
- 3. Tap the TIMER ENABLE toggle to select either ON or OFF.
- 4. Tap DISMISS on the popup.
- 5. Enter the tube life time in hours and then tap CONFIRM 🔽 to save or CANCEL 🗙 to discard any changes.
- 6. Tap CONFIRM 🗹 to save.

#### To enable pump shutoff functionality on tube life timer expiration:

- 1. Tap SETTINGS 🖸 from any of the mode screens. The Settings Menu Screen will be displayed.
- 3. Tap the SHUT OFF PUMP WHEN TIMER EXPIRES toggle to select either ON or OFF.
- 4. Tap CONFIRM 🔽 to save.

#### To reset the tube life timer:

- 1. Tap SETTINGS 🖸 from any of the mode screens. The Settings Menu Screen will be displayed.
- 3. Tap RESET **O** and then tap CONFIRM in the popup.
- 4. Tap CONFIRM **v** to save.

## TUBING

## Color-Coded Two-Stop Tubing

Color-coded stops provide easy tube identification and create a uniform tension in the pump for high accuracy and repeatability.

- Precision extruded to tight tolerances for high repeatability and accuracy.
- Extension tubing can be connected using straight fittings, barbed fittings, or by splicing.
- Flared ends are available for select materials, which aid in making connections (**NOTE:** Flared ends require special connections for correct operation).

|  |       |               |              | IPC 45 RPM   |               | IPC 11.25 RPM |               |               |
|--|-------|---------------|--------------|--------------|---------------|---------------|---------------|---------------|
|  | Color | -Coded Stops  | Tube ID (mm) | Ismatec Size | Min Flow Rate | Max Flow Rate | Min Flow Rate | Max Flow Rate |
|  |       | ORANGE/BLACK  | 0.13         | -9           | 0.0016        | 0.16          | 0.00039       | 0.039         |
|  |       | ORANGE/RED    | 0.19         | -10          | 0.0027        | 0.27          | 0.00066       | 0.068         |
|  |       | ORANGE/BLUE   | 0.25         | -12          | 0.0041        | 0.41          | 0.00099       | 0.101         |
|  |       | ORANGE/GREEN  | 0.38         | -14          | 0.0090        | 0.90          | 0.00220       | 0.225         |
|  |       | ORANGE/YELLOW | 0.51         | -18          | 0.0155        | 1.55          | 0.00380       | 0.388         |
|  |       | ORANGE/WHITE  | 0.64         | -22          | 0.0237        | 2.37          | 0.00580       | 0.593         |
|  |       | BLACK/BLACK   | 0.76         | -24          | 0.0331        | 3.31          | 0.00810       | 0.828         |
|  |       | ORANGE/ORANGE | 0.89         | -26          | 0.0450        | 4.50          | 0.01100       | 1.125         |
|  |       | WHITE/WHITE   | 1.02         | -28          | 0.0572        | 5.72          | 0.01399       | 1.431         |
|  |       | RED/RED       | 1.14         | -30          | 0.0695        | 6.95          | 0.01700       | 1.738         |
|  |       | GREY/GREY     | 1.33         | -32          | 0.0900        | 9.00          | 0.02200       | 2.250         |
|  |       | YELLOW/YELLOW | 1.42         | -34          | 0.1063        | 10.63         | 0.02599       | 2.658         |
|  |       | YELLOW/BLUE   | 1.52         | -36          | 0.1227        | 12.27         | 0.03000       | 3.068         |
|  |       | BLUE/BLUE     | 1.65         | -38          | 0.1431        | 14.31         | 0.03499       | 3.579         |
|  |       | GREEN/GREEN   | 1.85         | -40          | 0.1759        | 17.59         | 0.04300       | 4.398         |
|  |       | PURPLE/PURPLE | 2.03         | -42          | 0.2127        | 21.27         | 0.05200       | 5.318         |
|  |       | PURPLE/BLACK  | 2.29         | -44          | 0.2577        | 25.77         | 0.06300       | 6.443         |
|  |       | PURPLE/WHITE  | 2.79         | -48          | 0.3641        | 36.41         | 0.08899       | 9.101         |
|  |       | BLACK/WHITE   | 3.17         | -49          | 0.4500        | 45.00         | 0.11000       | 11.25         |

## **Tubing Material**

| Material                            | Appearance               | Temperature  | Advantages                                                                                                    | Application                                                                                                    |
|-------------------------------------|--------------------------|--------------|----------------------------------------------------------------------------------------------------|----------------------------------------------------------------------------------------------------|
| Tygon® E-Lab                        | Clear                    | –50 to 74°C  | - Clear<br>- Economical                                                                                                    | - Acids, alkalies, and viscous fluids                                                                                                    |
| Tygon <sup>®</sup> E-LFL            | Clear                    | –50 to 74°C  | <ul> <li>Pharmaceutical grade</li> <li>Longest flex life of all Tygon<sup>®</sup></li> </ul>                                                                                                    | <ul> <li>Acids, alkalies, viscous fluids, and<br/>pharmaceuticals</li> </ul>                                                                                                    |
| Puri-Flex <sup>®</sup>              | Translucent              | –60 to 260°C | <ul> <li>Excellent biocompatibility</li> <li>Weldable</li> </ul>                                                                                                    | - Sterile fluids                                                                                                    |
| Puri-Sil (Platinum<br>Cured)        | Translucent              | –60 to 260°C | <ul> <li>Very low leaching of organic com-<br/>pounds</li> </ul>                                                                                                    | - Sterile fluids                                                                                                    |
| Puri-Prene                          | Opaque,<br>beige         | –50 to 130°C | <ul><li>Long pump life</li><li>Less drift over time</li></ul>                                                                                                    | - Acids, alkalies, and general purpose                                                                                                    |
| Viton <sup>®</sup> FDA<br>Compliant | Opaque, black            | –20 to 205°C | - Resists most chemicals                                                                                                    | <ul> <li>Acids, alkalies, solvents, and viscous<br/>fluids</li> </ul>                                                                                                    |
| PharMed <sup>®</sup> BPT<br>Tubing  | Opaque,<br>beige         | –50 to 130°C | - Pharmaceutical grade                                                                                                    | <ul> <li>Acids, alkalies, sterile fluids, and<br/>viscous fluids</li> </ul>                                                                                                    |
| Puri-Clear                          | Clear                    | –45 to 74°C  | <ul> <li>Clear for easy flow monitoring</li> <li>Broad chemical resistance</li> <li>Nontoxic, nonaging, nonoxidizing</li> <li>High elastic memory material handles viscous materials and holds a vacuum well</li> </ul> | <ul> <li>Pharmaceutical, biotech, and<br/>general-purpose lab applications</li> <li>Sterile filling and processing, cell<br/>harvest and media process systems,<br/>filtration, fermentation, and cell and<br/>tissue culture transport</li> </ul> |
| PharmaPure                          | White,<br>opaque         | –67 to 135°C | <ul> <li>Nontoxic and non-hemolytic</li> <li>Biocompatible</li> <li>Long life even under pressure</li> <li>Very low spallation, low gas perme-<br/>ability, and low extractables</li> </ul>                             | <ul> <li>Excellent for viscous fluid transfer</li> <li>Peristaltic pump applications requiring extremely high purity</li> </ul>                                                                                                    |
| Solva                               | Yellow, trans-<br>lucent | –30 to 85°C  | <ul> <li>Resistant to ozone and UV light</li> <li>Resistant to cracking, swelling, and<br/>hardening</li> </ul>                                                                                                    | <ul> <li>Ideal for chromatography applica-<br/>tions and for the transfer of fuels,<br/>distillates, lubricants, and gly-<br/>col-based coolants</li> </ul>                                                                                        |
| Versilon <sup>™</sup> 2001          | Clear                    | –77 to 57°C  | <ul> <li>Best chemical resistance of any<br/>Tygon<sup>®</sup> Formulation</li> <li>Plasticizer-free</li> </ul>                                                                                                    | <ul><li>Compatible with some organics</li><li>Chemical transfer</li></ul>                                                                                                    |

## **Barb Adapter Fitting**

| Color- | Coded Stops   | Tube ID (mm) | Ismatec Size | Ismatec Straight Connectors<br>(Stainless Steel & PETG) 2/PK | Polypropylene Hose Barb<br>(10/pk) |
|--------|---------------|--------------|--------------|--------------------------------------------------------------|------------------------------------|
|        | ORANGE/BLACK  | 0.13         | -9           | MFLX34002-09                                                 | -                                  |
|        | ORANGE/RED    | 0.19         | -10          | MFLX34002-10                                                 | _                                  |
|        | ORANGE/BLUE   | 0.25         | -12          | MFLX34002-12                                                 | _                                  |
|        | ORANGE/GREEN  | 0.38         | -14          | MFLX34002-14                                                 | _                                  |
|        | ORANGE/YELLOW | 0.51         | -18          | MFLX34002-18                                                 | _                                  |
|        | ORANGE/WHITE  | 0.64         | -22          | MFLX34002-22                                                 | —                                  |
|        | BLACK/BLACK   | 0.76         | -24          | MFLX34002-24                                                 | —                                  |
|        | ORANGE/ORANGE | 0.89         | -26          | MFLX34002-26                                                 | —                                  |
|        | WHITE/WHITE   | 1.02         | -28          | _                                                            |                                    |
|        | RED/RED       | 1.14         | -30          | _                                                            |                                    |
|        | GREY/GREY     | 1.33         | -32          | _                                                            | 1/16" Hose Barb<br>MELX40612-43    |
|        | YELLOW/YELLOW | 1.42         | -34          | _                                                            |                                    |
|        | YELLOW/BLUE   | 1.52         | -36          | _                                                            |                                    |
|        | BLUE/BLUE     | 1.65         | -38          | _                                                            |                                    |
|        | GREEN/GREEN   | 1.85         | -40          | _                                                            | 3/32" Hose barb                    |
|        | PURPLE/PURPLE | 2.03         | -42          | _                                                            | MFLX50622-46                       |
|        | PURPLE/BLACK  | 2.29         | -44          | _                                                            |                                    |
|        | PURPLE/WHITE  | 2.79         | -48          | _                                                            | 1/8" Hose Barb                     |
|        | BLACK/WHITE   | 3.17         | -49          | _                                                            | MFLX40612-47                       |

## **Tubing Part Numbers**

Ordering new tubing requires a Tubing Part Number. The Tubing Part Number is made up of a nine character prefix (Catalog Number) and a two digit suffix (Tubing ID Number). Using the table on the following page, determine the prefix by locating the required Tubing Type and its corresponding Catalog Number (for example, MFLX96449-). Then, determine the suffix by locating the two digit Tubing ID Number (for example, -12). Finally, combine the prefix and the suffix for a complete Tubing Part Number (for example, MFLX96449-12).

NOTE:

- A length of Two-Stop Tubing is 40.6 cm (16")
- A length of Tubing Extension is 15.2 m (50 ft)
- A length of Flared Tubing is 40.6 cm (16")

**Tubing Part Numbers Table** (the table is continued on the following page)

|                      |           |                | Ismatec Size   | -9   | -10  | -12  | -14  | -18  | -22  | -24  | -26  | -28  | -30  |
|----------------------|-----------|----------------|----------------|------|------|------|------|------|------|------|------|------|------|
|                      |           |                | Tube ID        | 0.13 | 0.19 | 0.25 | 0.38 | 0.51 | 0.64 | 0.76 | 0.89 | 1.02 | 1.14 |
|                      |           |                | Color Code     |      |      |      |      |      |      |      |      |      |      |
| Tubing Type QTY      |           | Catalog Number | Tube ID Number |      |      |      |      |      |      |      |      |      |      |
| E-LFL                | 2-STOP    | 12             | MFLX96449-     | -    | -10  | -12  | -14  | -18  | -22  | -24  | -26  | -28  | -30  |
|                      | Extension | 1              | MFLX06449-     | _    | -10  | -12  | -14  | -18  | -22  | -24  | -26  | -28  | -30  |
| PharMed®<br>BPT      | 2-STOP    | 12             | MFLX95723-     | —    | -10  | -12  | -14  | -18  | -22  | -24  | -26  | -28  | -30  |
|                      | Extension | 1              | MFLX95809-     | —    | -10  | -12  | -14  | -18  | -22  | -24  | -26  | -28  | -30  |
| Chem-<br>Durance Bio | 2-STOP    | 12             | MFLX96327-     | —    | —    | -    | -14  | -18  | —    | -24  | -26  | —    | -30  |
|                      | Extension | 1              | MFLX96329-     | —    | -10  | -12  | -14  | -18  | -22  | -24  | -26  | -28  | -30  |
| E-Lab                | 2-STOP    | 12             | MFLX96460-     | -09  | -10  | -12  | -14  | -18  | -22  | -24  | -26  | -28  | -30  |
|                      | Extension | 1              | MFLX06460-     | _    | -10  | -12  | -14  | -18  | -22  | -24  | -26  | -28  | -30  |
| E-Food               | 2-STOP    | 12             | MFLX96457-     | -    | -    | -12  | -    | -18  | -    | -    | -26  | _    | -30  |
|                      | Extension | 1              | MFLX06457-     | _    | -10  | -12  | -    | -18  | —    | —    | -26  | —    | -30  |
| Viton®               | 2-STOP    | 12             | MFLX97628-     | _    | _    | _    | _    | -18  | -22  | -24  | -26  | -28  | -30  |
|                      | Extension | 1              | MFLX97632-     | _    | _    | _    | _    | -18  | -22  | -24  | -26  | -28  | -30  |
| Durai Cil            | 2-STOP    | 12             | MFLX95422-     | _    | -10  | -12  | -14  | -18  | -22  | -24  | -26  | -28  | -30  |
| Full-Sil             | Extension | 1              | MFLX95412-     | _    | -10  | -12  | -14  | -18  | -22  | -24  | -26  | -28  | -30  |
| Duri Elav®           | 2-STOP    | 12             | MFLX96518-     | _    | -10  | -12  | -14  | -18  | -22  | -24  | -26  | -28  | -30  |
| Full-LIGX            | Extension | 1              | MFLX96418-     | _    | -10  | -12  | -14  | -18  | -22  | -24  | -26  | -28  | -30  |
| Puri-Propo           | 2-STOP    | 12             | MFLX05635-     | _    | -10  | -12  | -14  | -18  | -22  | -24  | -26  | -28  | -30  |
| Puri-Prelle          | Extension | 1              | MFLX05637-     | _    | -10  | -12  | -14  | -18  | -22  | -24  | -26  | -28  | -30  |
| Puri-Clear LL        | 2-STOP    | 12             | MFLX95663-     | -09  | -10  | -12  | -14  | -18  | -22  | -24  | -26  | -28  | -30  |
|                      | Extension | 1              | MFLX95679-     | -09  | -10  | -12  | -14  | -18  | -22  | -24  | -26  | -28  | -30  |
|                      | Flared    | 12             | MFLX97616-     | -09  | -10  | -12  | -14  | -18  | -22  | -24  | -26  | -28  | -30  |
| Versilon™<br>2001    | 2-STOP    | 12             | MFLX96465-     | -    | —    | —    | -14  | _    | -22  | —    | —    | -28  | —    |
|                      | Extension | 12             | MFLX96467-     | -    | -    | -    | -14  | -    | -22  | -    | -    | -28  | -    |
| Solva                | 2-STOP    | 12             | MFLX95606-     | -09  | -10  | -12  | -14  | -18  | -22  | -24  | -26  | -28  | -30  |
|                      | Extension | 1              | MFLX95712-     | -    | -10  | -12  | -14  | -18  | -22  | -24  | -26  | -28  | -30  |
|                      | Flared    | 12             | MFLX95598-     | -09  | -10  | -12  | -14  | -18  | -22  | -24  | -26  | -28  | -30  |

## Tubing Part Numbers Table (continued)

|                      |           |     | Ismatec Size   | -32            | -34  | -36  | -38  | -40  | -42  | -44  | -48  | -49  |  |
|----------------------|-----------|-----|----------------|----------------|------|------|------|------|------|------|------|------|--|
|                      |           |     | Tube ID        | 1.33           | 1.42 | 1.52 | 1.65 | 1.85 | 2.03 | 2.29 | 2.79 | 3.17 |  |
|                      |           |     | Color Code     |                |      |      |      |      |      |      |      |      |  |
| Tubing Type QTY      |           | QTY | Catalog Number | Tube ID Number |      |      |      |      |      |      |      |      |  |
| E-LFL                | 2-STOP    | 12  | MFLX96449-     | _              | -34  | -36  | _    | -40  | -42  | _    | _    | _    |  |
|                      | Extension | 1   | MFLX06449-     | -32            | -34  | -36  | -38  | -40  | -42  | -44  | -48  | -    |  |
| PharMed®<br>BPT      | 2-STOP    | 12  | MFLX95723-     | -32            | -34  | -36  | -38  | -40  | -42  | -44  | -48  | _    |  |
|                      | Extension | 1   | MFLX95809-     | -32            | -34  | -36  | -38  | -40  | -42  | -44  | -48  | -    |  |
| Chem-<br>Durance Bio | 2-STOP    | 12  | MFLX96327-     | —              | -34  | -36  | -    | -    | -42  | -    | -    | -    |  |
|                      | Extension | 1   | MFLX96329-     | -32            | -34  | -36  | -38  | -40  | -42  | -44  | -48  | _    |  |
| E-Lah                | 2-STOP    | 12  | MFLX96460-     | -32            | -34  | -36  | -38  | -40  | -42  | -44  | -48  | -49  |  |
| E-Lap                | Extension | 1   | MFLX06460-     | -32            | -34  | -36  | -38  | -40  | -42  | -44  | -48  | -49  |  |
| E-Food               | 2-STOP    | 12  | MFLX96457-     | _              | -34  | _    | -    | _    | -42  | -    | -48  | _    |  |
|                      | Extension | 1   | MFLX06457-     | -              | -34  | -    | -    | -    | -42  | -    | -48  | -    |  |
| Viton®               | 2-STOP    | 12  | MFLX97628-     | -32            | -34  | -36  | -38  | -40  | -42  | -44  | -48  | _    |  |
|                      | Extension | 1   | MFLX97632-     | -32            | -34  | -36  | -38  | -40  | -42  | -44  | -48  | _    |  |
| Puri-Sil             | 2-STOP    | 12  | MFLX95422-     | -32            | -34  | -36  | -38  | -40  | -42  | -44  | -48  | _    |  |
|                      | Extension | 1   | MFLX95412-     | -32            | -34  | -36  | -38  | -40  | -42  | -44  | -48  | _    |  |
| Puri-Flex®           | 2-STOP    | 12  | MFLX96518-     | -32            | -34  | -36  | -38  | -40  | -42  | -44  | -48  | -    |  |
|                      | Extension | 1   | MFLX96418-     | -32            | -34  | -36  | -38  | -40  | -42  | -44  | -48  | _    |  |
| Puri-Prene           | 2-STOP    | 12  | MFLX05635-     | -32            | -34  | -36  | -38  | -40  | -42  | -44  | -48  | _    |  |
|                      | Extension | 1   | MFLX05637-     | -32            | -34  | -36  | -38  | -40  | -42  | -44  | -48  | -    |  |
| Puri-Clear LL        | 2-STOP    | 12  | MFLX95663-     | -32            | -34  | -36  | -38  | -40  | -42  | -44  | -48  | -49  |  |
|                      | Extension | 1   | MFLX95679-     | -32            | -34  | -36  | -38  | -40  | -42  | -44  | -48  | -49  |  |
|                      | Flared    | 12  | MFLX97616-     | -              | _    | _    | -    | -    | _    | -    | _    | _    |  |
| Versilon™<br>2001    | 2-STOP    | 12  | MFLX96465-     | _              | _    | -36  | _    | _    | -42  | _    | -48  | _    |  |
|                      | Extension | 12  | MFLX96467-     | -              | -    | -36  | -    | -    | -42  | -    | -48  | -    |  |
| Solva                | 2-STOP    | 12  | MFLX95606-     | -32            | -34  | -36  | -38  | -40  | -42  | -44  | -48  | -49  |  |
|                      | Extension | 1   | MFLX95712-     | -32            | -34  | -36  | -38  | -40  | -42  | -44  | -48  | -    |  |
|                      | Flared    | 12  | MFLX95598-     | -              | _    | _    | -    | -    | _    | -    | _    | _    |  |

## **Tube Splicing**

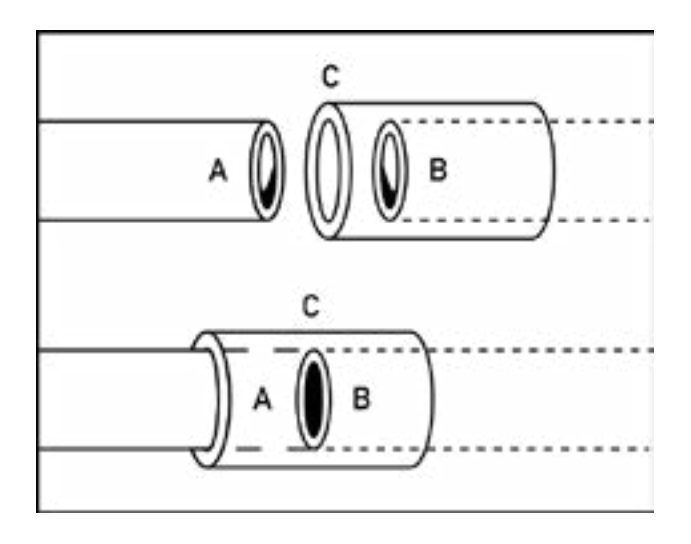

#### **Required Items:**

- A length of extension tubing. **NOTE:** The tubes being joined should be made of similar material and have the same inner and outer diameters.
- A small piece of tubing approximately 5cm long. **NOTE:** This piece of tubing should have an inner diameter approximately equal to the outer diameter of the tubes being joined and be made of similar material.
- Suitable solvent or sealant. **NOTE:** Use a ketone type solvent to splice Tygon<sup>®</sup> or Viton<sup>®</sup> tubing, an RTV adhesive for silicone tubing, and tetrahydrofuran for PharMed<sup>®</sup> tubing.
- 1. Bring together one end of a length of color-coded tubing (A) and one end of a length of extension tubing (B).
- 2. Center the small 5cm piece of tubing (C) over the ends of the two tubes being joined. **NOTE:** This is to provide a guide when applying the solvent. Do not insert the tubes (A and B) into the small piece of tubing (C) until instructed in the next step.
- 3. With the small piece of tubing (C) centered over the joint, apply solvent or sealant to the outside of tubing (B) and slide tubing (C) onto (B). Repeat the process for tubing (A) to join the tubing permanently. If future tubing changes are necessary, then apply solvent or sealant only to tubing (B) and (C).

### **Tube Loading**

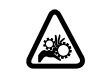

**CAUTION**: Turn the pump off before removing or installing cassettes and tubing. Fingers or loose clothing could get caught in the pump rollers.

The IPC pumps use Click'n'go tube cassettes for easy loading and unloading, and to allow for tubes with different diameters and materials to be used on the same pump. See also "<u>Accessories</u>" on page 5-2.

#### NOTE:

- Reset the Tube Life Timer when changing tubes (see "<u>Tube Life Timer</u>" on page 2-12).
- Check to confirm that the rollers are clean and free of defects.

- Tubing should be clean and routed so that the bend radii are at a minimum of four (4) times the outside tube diameter and are as short as possible.
- Use the appropriate tube diameter for the required flow rate and viscosity.

#### Loading Tubing

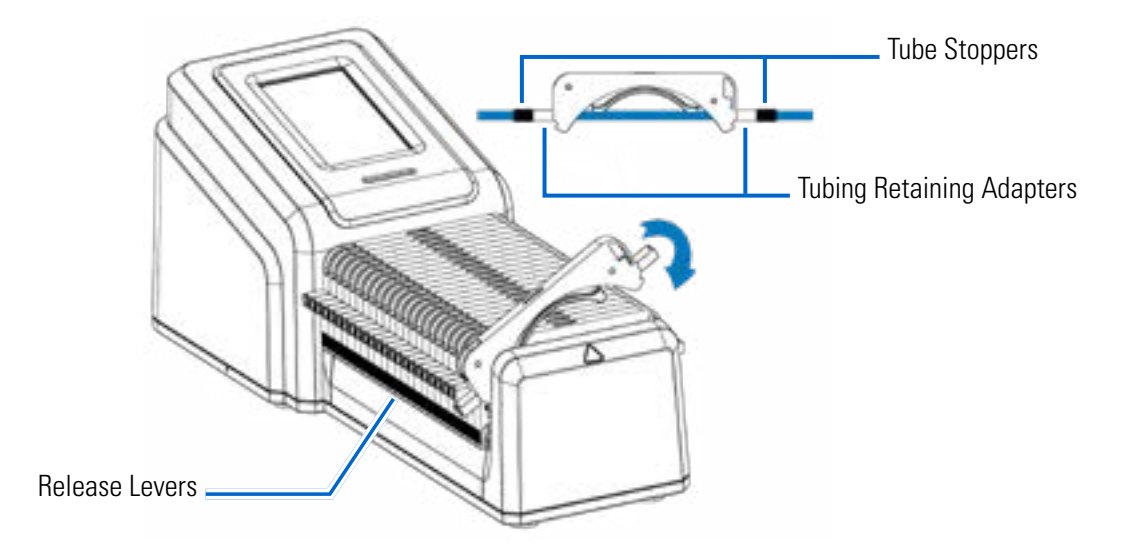

- 1. Switch off the pump.
- 2. Press the release levers located on each side of the pump and then lift the cassette from the pump.
- 3. If required, insert a tubing retaining adapter into each of the slots located on the sides of the cassette, ensuring the adapter is securely seated and sitting level with the bottom of the slot. **NOTE:** Tubing retaining adapters are supplied with the pump and need to be fitted to the cassettes before loading onto the pump.
- 4. Insert the two-stop tubing into the cassette:
  - a. Insert the tube into one of the adapters so that the first tube stopper is level with the end of the adapter.
  - b. Allow the tubing to hang freely to prevent twisting.
  - c. Carefully stretch the tubing through the remaining adapter so the second tube stopper is level with the end of the adapter.
- 5. Insert the cassette back into the pump ensuring the notches on both sides of the cassette click into place. **CAUTION:** Before operating the pump, all cassettes must be loaded into the pump.

#### NOTE:

- Once the tube has been loaded, the new tube size will need to be selected from the Tube Size Screen. The Tube Size Screen can be accessed from any of the Mode Run Screens.
- It is recommended that new tubing is calibrated to ensure accurate flow rate and fluid dispensing (for further information see "<u>Tube Calibration</u>" on page 2-22).
- It is recommended that new tubing is recalibrated after 3-4 hours of operation to ensure accuracy is maintained (for further information see "<u>Tube Calibration</u>" on page 2-22).

- Over time, wear on tubing from normal pump operation can affect flow rate and fluid dispensing. Recalibrate tubing regularly to maintain accuracy (for further information see "<u>Tube Calibration</u>" on page 2-22).
- When the pump is idle it is recommended that you release pressure from the tubing to protect it from unnecessary strain and prolong its service life. **To release tube pressure:** Press one of the cassette release levers and raise the cassette slightly so that the tubing is released from the roller-head. **CAUTION**: Siphoning Effect: When pressure is released from the tubing, fluid can flow back to the reservoir.
- For applications with a high differential pressure (1 bar/15 psi), the use of a cassette with a pressure lever is recommended. **NOTE:** See "<u>Accessories</u>" on page 5-2 for information on available optional pressure lever cassettes.

## PRIMING THE PUMP

It is recommended that you prime the pump before use. Priming the pump draws fluid through the tubing and eliminates air pockets from the system.

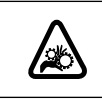

**CAUTION**: Turn the pump off before removing or installing tubing. Fingers or loose clothing could get caught in the pump rollers.

#### **Example Flow System**

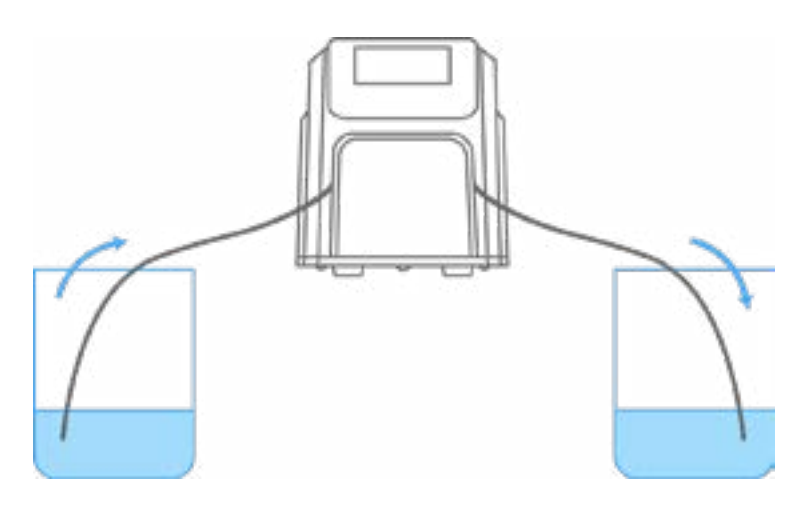

#### To prime the pump:

- 1. If required, load the tubing into the cassette and pump (for further information see "<u>Tubing</u>" on page 2-13).
- 2. Insert the tube inlet into the supply fluid.
- 3. Insert the tube outlet into an appropriate container.
- Switch the pump on using the power switch located at the rear of the pump. NOTE: If User Management is enabled you will be prompted for a username and password (For further information see "<u>User</u> <u>Management</u>" on page 2-9).
- 5. Navigate to the Continuous, Time or Volume Mode screens.
- 6. Press and hold PRIME in until there are no bubbles visible in the tubing, or until consistent fluid is dispensed from the tube. Priming will stop when PRIME is released.

## **TUBE CALIBRATION**

To ensure accurate dispensing of fluids, tube calibration should be performed whenever fluids, flow rate, or tubing is changed. Tube calibration can be accessed from any of the Mode Run Screens.

#### NOTE:

- Over time, wear on tubing from normal pump operation can affect flow rate and fluid dispensing. Recalibrate tubing regularly to maintain accuracy.
- It is recommended that new tubing is recalibrated after 3-4 hours of operation to ensure flow rate and fluid dispensing accuracy is maintained.

## **Tube Calibration Screen**

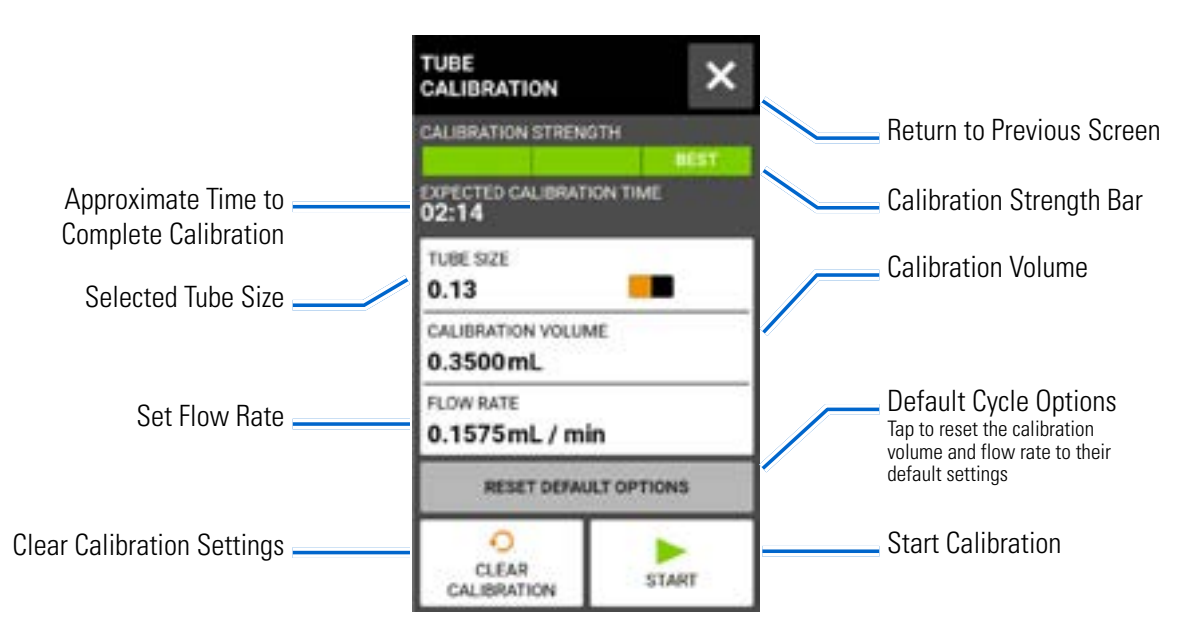

#### **General Preparation:**

- Confirm the correct tubing has been selected and is properly loaded into the pump (for further information see "Tubing" on page 2-13).
- Confirm all fluids and containers are ready.

#### To calibrate tubing:

- 1. Insert the tube inlet into the supply fluid.
- 2. Insert the tube outlet into a suitable container. **NOTE:** The container should be graduated or placed on a scale for increased accuracy. If using a scale, an acceptable weight to volume conversion for water is: 1 gram = 1 mL.
- 3. Switch the pump on using the power switch located at the rear of the pump. **NOTE:** If User Management is enabled you will be prompted for a username and password (For further information see "<u>User</u> <u>Management</u>" on page 2-9).

- 4. Navigate to the Continuous, Time or Volume Mode Run screens.
- 5. Tap DIRECTION to select either clockwise 
  r or counterclockwise 
  flow direction.
- 6. Press and hold PRIME **>>** to prime the pump. Priming will stop when PRIME **>>** is released.
- 7. Tap TUBE SIZE. The Tube Size Screen will be displayed.
  - a. Select the desired tube size from the list of available options.
  - b. Tap CONFIRM 🗹 to save or CANCEL 🗙 to discard changes and return to previous screen.
- 8. Tap CALIBRATE . The Tube Calibration Screen will be displayed.
- 9. Tap CALIBRATION VOLUME. The Calibration Volume Screen will be displayed.
  - a. Enter the desired calibration volume using the onscreen keypad. **NOTE:** The default volume or greater will ensure the best calibration.
  - b. Tap CONFIRM 🗹 to save or CANCEL 🗙 to discard changes and return to the previous screen.
- 10. Tap FLOW RATE. The Calibration Flow Rate Screen will be displayed.
  - a. Enter the desired flow rate using the onscreen keypad.
  - b. Tap CONFIRM 🗹 to save or CANCEL 🗙 to discard changes and return to the previous screen. **NOTE:** The pump will adjust the displayed flow rate after calibration is complete.
- 11. Tap START ▶ to begin calibration. **NOTE:** Calibration progress will be displayed on the touchscreen.
- 12. When calibration is complete use the onscreen keypad to enter the measured volume of fluid from the tube outlet container.
- 13. Tap CONFIRM to complete calibration and return to the Mode Run Screen. Calibration Complete
   should now be displayed to indicate that calibration has been completed for the current tube size, tube volume, and flow rate.

#### NOTE:

- The estimated accuracy for the selected calibration settings is shown in the Calibration Strength Bar on the Tube Calibration Screen. Calibration accuracy can be improved by using a larger calibration volume and/or altering the flow rate.
- Calibration settings are retained and transferred to other mode screens when entering or leaving the Tube Calibration Screen.
- If the pump is stopped during calibration the calibration will be discarded and the Mode Run Screen will be displayed. Empty the container before restarting the procedure.
- The time that tube calibration takes to complete is dependent on the selected flow rate. The expected calibration time is displayed on the touchscreen during calibration.
- Minimum and maximum flow rates will change after calibration due to a recalculation of the volume of fluid per pump revolution.
- Steps 9–13 can be repeated as necessary to optimize the accuracy of the tubing calibration.

# **SECTION 3: LOCAL OPERATION**

|   | <b>WARNING:</b> Tube breakage may result in fluid being sprayed from the pump. Use appropriate measures to protect operator and equipment.                                        |
|---|----------------------------------------------------------------------------------------------------|
|   | <b>CAUTION:</b> Turn the pump off before removing or installing cassettes and tubing. Fingers or loose clothing could get caught in the pump rollers.                             |
|   | <b>CAUTION:</b> To avoid injury from the pump rollers, ensure all cassettes are loaded onto the pump before operation.                                                            |
|   | CAUTION: Hot Surface. Do not touch.                                                                                                    |
| Â | <b>CAUTION:</b> To avoid electrical shock, the power cord protective grounding conductor must be connected to ground. Not for operation in wet locations as defined by EN61010-1. |

## **MODE SELECTION SCREEN**

The Mode Selection Screen allows access to the four basic operation modes (CONTINUOUS, TIME, VOLUME, and ANALOG INPUT) as well as the New Program Screen and user defined programs. The Mode Selection Screen can be accessed from any of the mode screens by tapping the MODE NAME BANNER.

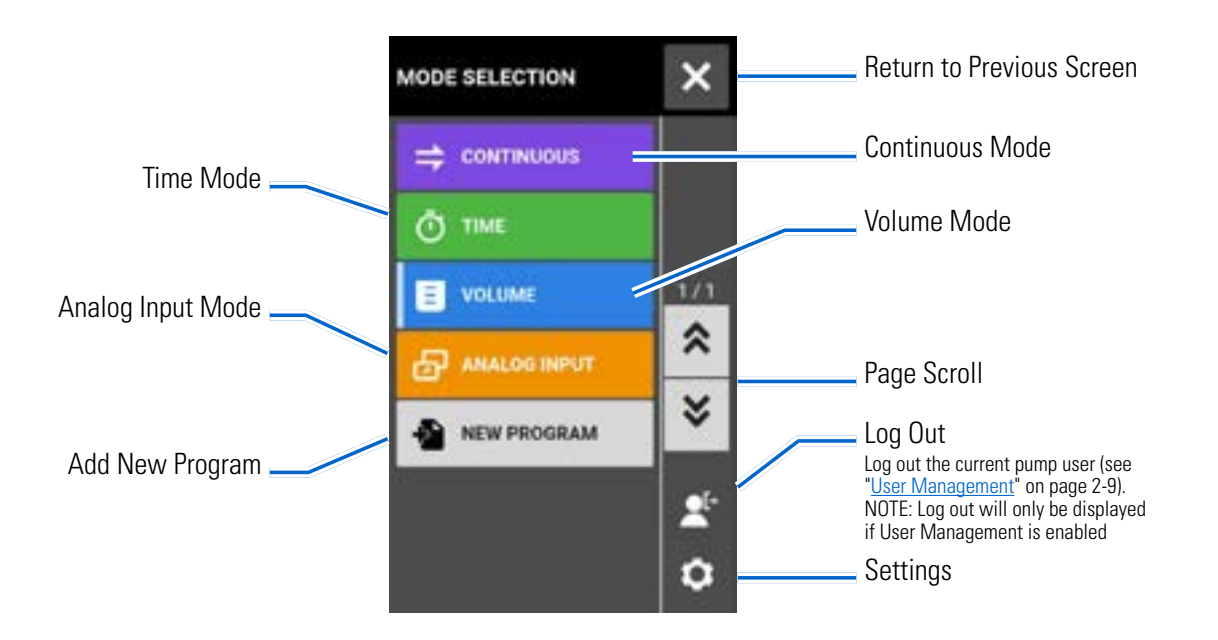

Tap the desired mode or program to access individual mode or program screens.

## **CONTINUOUS MODE**

In Continuous Mode the pump will operate at a selected rpm and/or flow rate until stopped by the user.

### Continuous Mode Run Screen

The Continuous Mode Run Screen is accessed by selecting CONTINUOUS from the Mode Selection Screen.

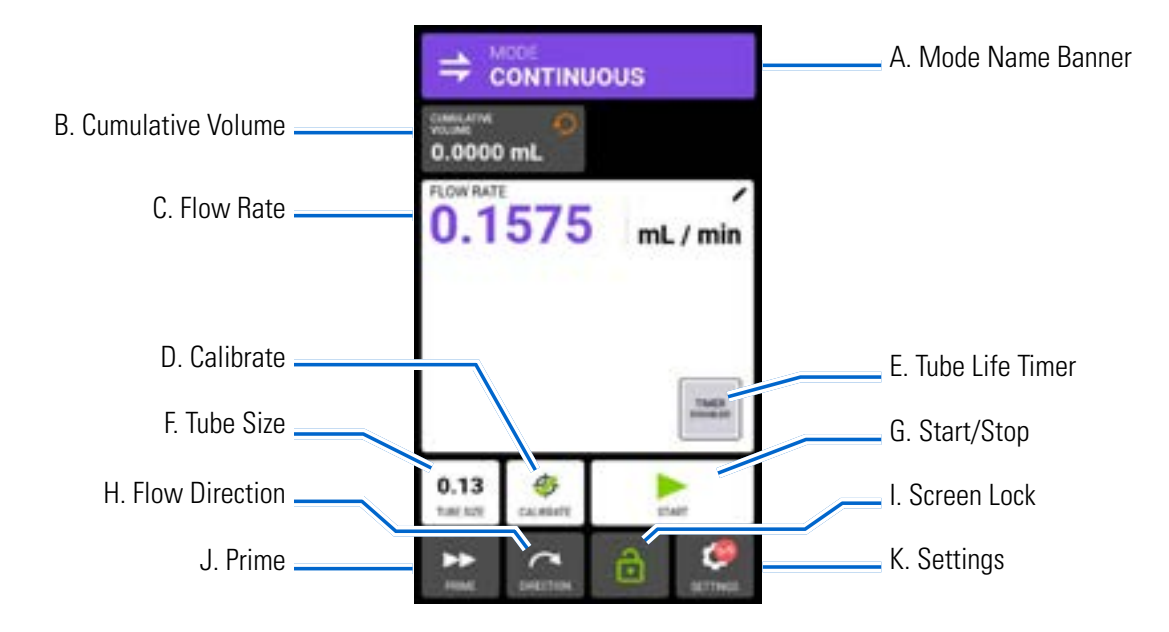

- A. MODE NAME BANNER: Tap the Mode Name Banner to return to the Mode Selection Screen.
- B. CUMULATIVE VOLUME: Displays the current cumulative volume of fluid that has been pumped. **To** reset the cumulative volume: Tap CUMULATIVE VOLUME RESET  $\bigcirc$ , then tap CONFIRM  $\checkmark$  to reset the cumulative volume to zero, or CANCEL  $\times$ .
- C. FLOW RATE: Displays the current flow rate in the unit of measurement selected by the user. Tap to access the Flow Rate Screen.
- D. CALIBRATE: Tap to access the Calibration Screen (for further information see "<u>Tube Calibration</u>" on page 2-22). Once calibration has been completed for the current tube size Calibration Complete **\*** will be displayed.
- E. TUBE LIFE TIMER: If enabled, the Tube Life Timer will display a countdown timer that tracks the operational life of the pump tubes. Tap to access the Tube Life Timer Screen (for further information see "<u>Tube Life Timer</u>" on page 2-12).
- F. TUBE SIZE: Tap to access the Tube Size Screen.
- G. START/STOP: Tap START to begin operation. Once operation has commenced STOP **will be displayed**.
- H. FLOW DIRECTION: Tap DIRECTION to select either clockwise 🥂 or counterclockwise 🖍 .
- I. SCREEN LOCK: Locking the screen disables all touchscreen functions. **To lock the screen:** Tap UNLOCKED <sup>↑</sup>. The icon will change to LOCKED <sup>↑</sup>. **To unlock the screen:** Tap LOCKED <sup>↑</sup> and then tap CONFIRM. The icon will change to UNLOCKED <sup>↑</sup>.

- J. PRIME: Press and hold to prime the pump (for further information see "<u>Priming the Pump</u>" on page 2-21).
- K. SETTINGS: Tap to access the Settings Menu Screen (for further information see "<u>Settings</u>" on page 2-5).

## **Continuous Mode Operation**

#### **General Preparation:**

- Confirm the correct tubing has been selected and is properly loaded into the pump (for further information see "Tubing" on page 2-13).
- Confirm all fluids and containers are ready.
- Switch the pump on using the power switch located at the rear of the pump. **NOTE:** If User Management is enabled you will be prompted for a username and password (For further information see "<u>User</u> <u>Management</u>" on page 2-9). The touchscreen display will revert to the previously used operation mode.
- Confirm that the tubing has been calibrated by checking that Calibration Complete 🛷 is displayed on the Continuous Mode Run Screen (for further information see "<u>Tube Calibration</u>" on page 2-22).
- If required, prime the pump before operation (for further information see "<u>Priming the Pump</u>" on page 2-21).

#### To operate the pump in Continuous Mode:

- 1. Tap CONTINUOUS from the Mode Selection Screen. The Continuous Mode Run Screen will be displayed.
- 2. If required, tap CUMULATIVE VOLUME RESET 🕗 to reset the display to zero.
- 3. Tap FLOW RATE. The Flow Rate Screen will be displayed.
  - a. Tap UNITS to access the Flow Units Screen and select the desired flow unit from the available list. **NOTE:** Tap SCROLL **孝** to view additional unit options.
  - b. Tap CONFIRM 🗹 to save or CANCEL 🗙 to discard changes and return to the Flow Rate Screen.
  - c. Tap FLOW and enter the desired flow rate (within the displayed range) using the onscreen keypad.
  - d. Tap CONFIRM 🗹 to save or CANCEL 🗙 to discard changes and return to the Continuous Mode Run Screen.
- 4. Tap TUBE SIZE. The Tube Size Screen will be displayed.
  - a. Select the desired tube size from the list of available options.
  - b. Tap CONFIRM 🗹 to save or CANCEL 🗙 to discard changes and return to the Continuous Mode Run Screen.
- 5. If required, tap CALIBRATE to calibrate the pump for the selected tube and flow rate.
- 6. Tap DIRECTION to select either clockwise 
  or counterclockwise 
  flow direction.
- 7. Tap START ► . The pump will commence operation at the flow rate and direction shown.
- 8. Tap STOP when the pump operation is no longer required. **NOTE:** In Continuous Mode the pump will continue to operate at the displayed flow rate and direction until stopped.

## Saving Continuous Mode Settings as a New Program

Changes made to mode parameters can be saved as a new program for easier access to frequently used settings. **NOTE:** If User Management is enabled only users with authorization can create and modify programs (for further information see "<u>User Management</u>" on page 2-9).

#### To save mode parameters to a new program:

- 1. If required, edit the Continuous Mode settings as desired.
- 2. Tap MODE NAME BANNER to return to the Mode Selection Screen.
- 3. Tap NEW PROGRAM.
- 4. Tap CONTINUOUS. The Continuous New Program Screen will be displayed with the last settings used in the Continuous Mode.
- 5. Tap PROGRAM1. If required, delete the characters using the back arrow on the onscreen keypad and then enter the desired program name (up to 8 characters).
- 6. Tap CONFIRM 🗹 to save or DELETE 🕫 to cancel.

#### NOTE:

- Once saved, new programs are added in alphabetical order to the bottom of the Mode Selection Screen.

## TIME MODE

In Time Mode the pump will operate at a selected rpm and/or flow rate for a selected time and batch total. At the completion of the selected time or batch total the pump will automatically stop.

## Time Mode Run Screen

The Time Mode Run Screen is accessed by selecting TIME from the Mode Selection Screen.

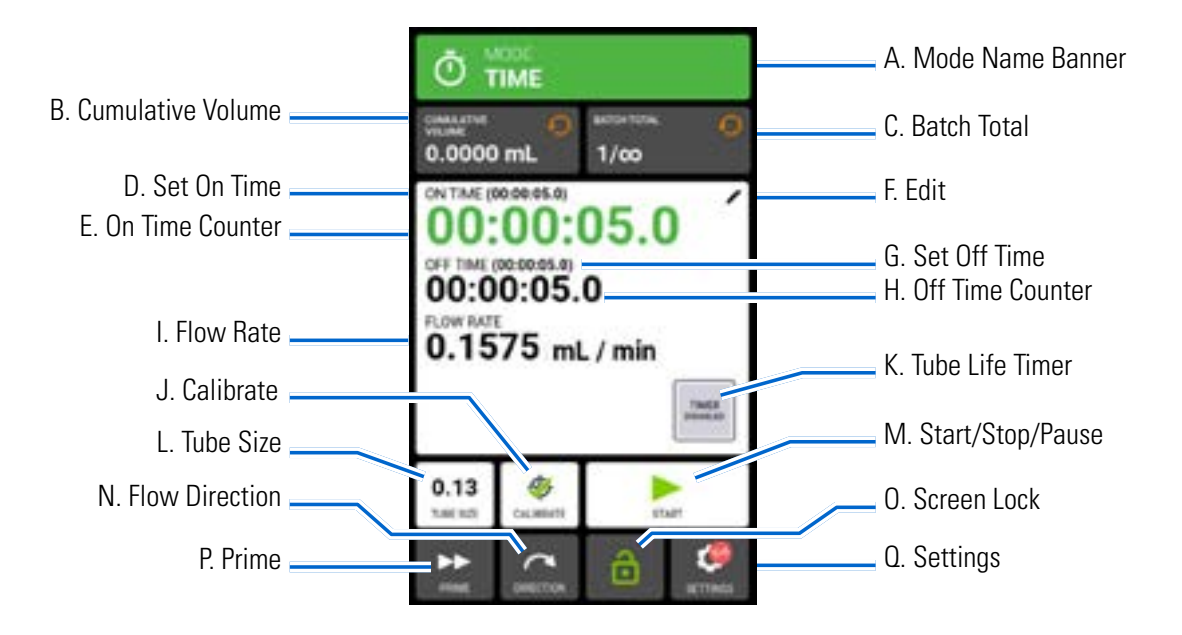

- A. MODE NAME BANNER: Tap the Mode Name Banner to return to the Mode Selection Screen.
- B. CUMULATIVE VOLUME: Displays the current cumulative volume of fluid that has been pumped. **To** reset the cumulative volume: Tap CUMULATIVE VOLUME RESET  $\bigcirc$ , then tap CONFIRM  $\checkmark$  to reset the cumulative volume to zero, or CANCEL  $\times$ .
- C. BATCH TOTAL: Displays the number of dispenses that have been completed in the current batch. **To reset the batch total:** Tap BATCH RESET •, then tap CONFIRM to reset the batch total to zero, or CANCEL •.
- D. SET ON TIME: Displays the set dispense operation time.
- E. ON TIME COUNTER: Displays a countdown of the set dispense time during operation.
- F. EDIT: Tap to access the Flow Options Screen. From the Flow Options Screen changes can be made to flow rate, flow units, on time, off time, and batch total.
- G. SET OFF TIME: Displays the set duration of time the pump pauses between each dispense operation.
- H. OFF TIME COUNTER: Displays a countdown of the set off time during operation.
- I. FLOW RATE: Displays the current flow rate in the unit of measurement selected by the user.
- J. CALIBRATE: Tap to access the Calibration Screen (for further information see "<u>Tube Calibration</u>" on page 2-22). Once calibration has been completed for the current tube size Calibration Complete *\$\$* will be displayed.
- K. TUBE LIFE TIMER: If enabled, the Tube Life Timer will display a countdown timer that tracks the operational life of the pump tubes. Tap to access the Tube Life Timer Screen (for further information see "<u>Tube Life Timer</u>" on page 2-12).
- L. TUBE SIZE: Tap to access the Tube Size Screen.
- M. START/STOP/PAUSE: During operation, the display will change from START ► to PAUSE STOP/ RESET .
- N. FLOW DIRECTION: Tap DIRECTION to select either clockwise 
  or counterclockwise 
  flow direction.
- O. SCREEN LOCK: Locking the screen disables all touchscreen functions. **To lock the screen:** Tap UNLOCKED <sup>↑</sup>. The icon will change to LOCKED <sup>↑</sup>. **To unlock the screen:** Tap LOCKED <sup>↑</sup> and then tap CONFIRM. The icon will change to UNLOCKED <sup>↑</sup>.
- P. PRIME: Press and hold to prime the pump (for further information see "<u>Priming the Pump</u>" on page 2-21).
- Q. SETTINGS: Tap to access the Settings Menu Screen (for further information see "Settings" on page 2-5).

### **Time Flow Options Screen**

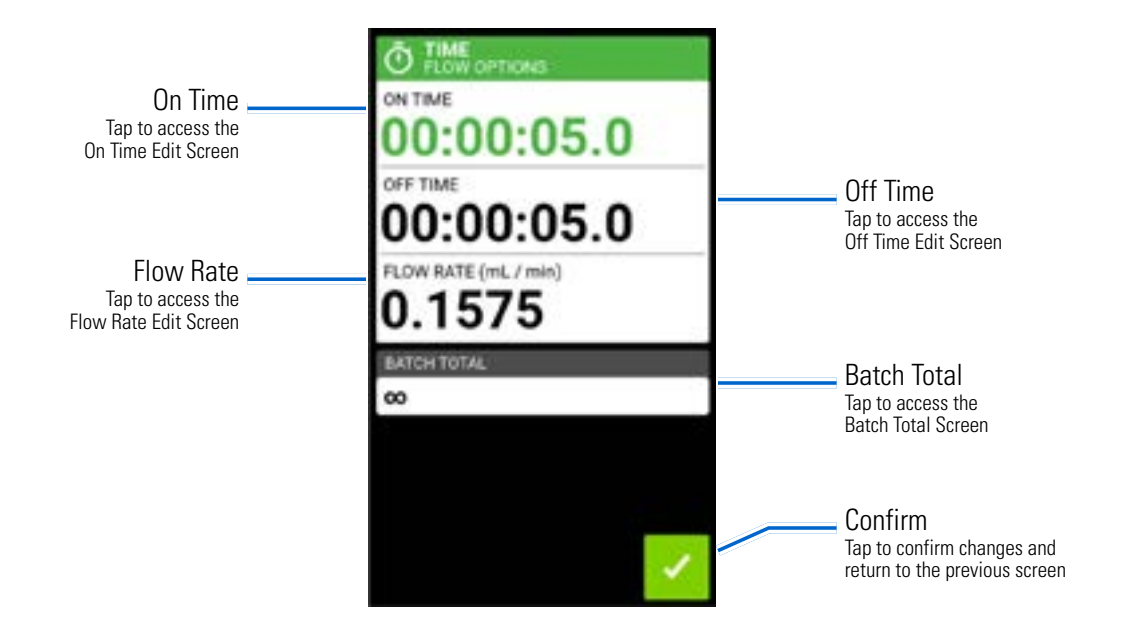

## **Time Mode Operation**

#### **General Preparation:**

- Confirm the correct tubing has been selected and is properly loaded into the cassette and pump (for further information see "Tubing" on page 2-13).
- Confirm all fluids and containers are ready.
- Switch the pump on using the power switch located at the rear of the pump. **NOTE:** If User Management is enabled you will be prompted for a username and password (For further information see "<u>User</u> <u>Management</u>" on page 2-9). The touchscreen display will revert to the previously used operation mode.

- Confirm that the tubing has been calibrated by checking that Calibration Complete 🇇 is displayed on the Time Mode Run Screen (for further information see "<u>Tube Calibration</u>" on page 2-22).
- If required, prime the pump before operation (for further information see "<u>Priming the Pump</u>" on page 2-21).

### To operate the pump in Time Mode:

- 1. Tap TIME from the Mode Selection Screen. The Time Mode Run Screen will be displayed.
- 2. Tap EDIT 🖌 to access the Time Flow Options Screen.
- 3. Tap ON TIME to set the amount of time for each pump operation. The On Time Edit Screen will be displayed.
  - a. Tap HR, MIN, SEC or TENTHS and enter the desired time using the onscreen keypad.
  - b. Tap CONFIRM 🔽 to save or CANCEL 🗙 to discard changes and return to the Time Flow Options Screen.
- 4. Tap OFF TIME to set the amount of time the pump will pause between each operation. The Off Time Edit Screen will be displayed. **NOTE:** If the off time is set to 0 (zero) the pump will require a start input (from either the touchscreen or a remote input) to start the next dispense.
  - a. Tap HR, MIN, SEC or TENTHS and enter the desired time using the onscreen keypad.
  - b. Tap CONFIRM 🗸 to save or CANCEL 🗙 to discard changes and return to the Time Flow Options Screen.
- 5. Tap FLOW RATE. The Flow Rate Edit Screen will be displayed.
  - a. Tap UNITS to access the Flow Units Screen and select the desired flow unit from the available list. **NOTE:** Tap SCROLL **¥** to view additional unit options.
  - b. Tap CONFIRM 🗹 to save or CANCEL 🗙 to discard changes and return to the previous screen.
  - c. Enter the desired flow rate using the onscreen keypad.
  - d. Tap CONFIRM 🔽 to save or CANCEL 🗙 to discard changes and return to the Time Flow Options Screen.
- 6. Tap BATCH TOTAL to adjust the number of dispenses in each batch cycle. The Batch Total Screen will be displayed.
  - a. Enter the desired number of dispenses in a batch using the onscreen keypad. **NOTE:** If required, tap INFINITE **oo** to select an infinite number of dispense cycles. If infinite is selected, the pump will run continuously.
  - b. Tap CONFIRM 🔽 to save or CANCEL 🗙 to discard changes and return to the Time Flow Options Screen.
- 7. Tap CONFIRM 🗹 to return to the Time Mode Run Screen.
- 8. Tap TUBE SIZE. The Tube Size Screen will be displayed.
  - a. Select the desired tube size from the list of available options.
  - b. Tap CONFIRM 🗸 to save or CANCEL 🗙 to discard changes and return to the Time Mode Run Screen.
- 9. Tap DIRECTION to select either clockwise 
  r or counterclockwise 
  flow direction.
- 10. Tap START ► . The pump will now operate until the batch total is completed or until PAUSE **II** or STOP **■** is tapped.

- 11. If required, adjustments can be made to any of the Time Mode option settings during operation. To make any adjustments:
  - a. Tap PAUSE II and then repeat steps 2–9 above.
  - b. Tap CONTINUE > to complete the pump operation once the desired changes have been made.

### Saving Time Mode Settings as a New Program

Changes made to mode parameters can be saved as a new program for easier access to frequently used settings. **NOTE:** If User Management is enabled only users with authorization can create and modify programs (for further information see "<u>User Management</u>" on page 2-9).

#### To save mode parameters to a new program:

- 1. If required, edit the Time Mode settings as desired.
- 2. Tap MODE NAME BANNER to return to the Mode Selection Screen.
- 3. Tap NEW PROGRAM.
- 4. Tap TIME. The Time New Program Screen will be displayed with the last settings used in the Time Mode.
- 5. Tap PROGRAM1. If required, delete the characters using the back arrow on the onscreen keypad and then enter the desired program name (up to 8 characters).
- 6. Tap CONFIRM 🗹 to save or DELETE 🗵 to cancel.

#### NOTE:

- Once saved, new programs are added in alphabetical order to the bottom of the Mode Selection Screen.

## **VOLUME MODE**

In Volume Mode the pump will operate at a selected rpm and/or flow rate until a selected volume of fluid has been pumped. When the selected volume has been dispensed the pump will automatically stop.

## Volume Mode Run Screen

The Volume Mode Run Screen is accessed by selecting VOLUME from the Mode Selection Screen.

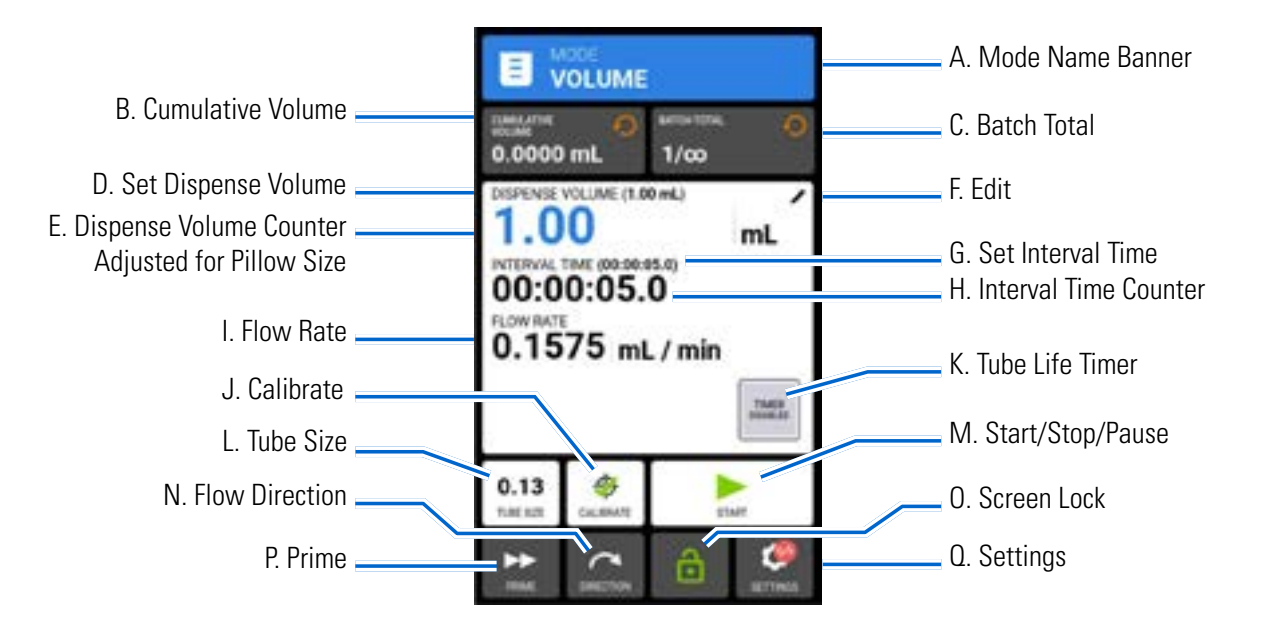

- A. MODE NAME BANNER: Tap the Mode Name Banner to return to the Mode Selection Screen.
- B. CUMULATIVE VOLUME: Displays the current cumulative volume of fluid that has been pumped. **To** reset the cumulative volume: Tap CUMULATIVE VOLUME RESET  $\bigcirc$ , then tap CONFIRM  $\checkmark$  to reset the cumulative volume to zero, or CANCEL  $\times$ .
- C. BATCH TOTAL: Displays the number of dispenses that have been completed in the current batch. **To** reset the batch total: Tap BATCH RESET  $\checkmark$ , then tap CONFIRM  $\checkmark$  to reset the batch total to zero, or CANCEL  $\times$ .
- D. SET DISPENSE VOLUME: Displays the selected volume of fluid for dispensing.
- E. DISPENSE VOLUME COUNTER: Displays a countdown of the fluid volume during operation.
- F. EDIT: Tap to access the Flow Options Screen. From the Flow Options Screen adjustments can be made to dispense volume, interval time, flow rate, anti-drip functions, and batch total. **NOTE:** Edit is inactive during operation.
- G. SET INTERVAL TIME: Displays the set time the pump pauses between dispenses.
- H. INTERVAL TIME COUNTER: Displays a countdown of the set interval time during operation.
- I. FLOW RATE: Displays the current flow rate in the unit of measurement selected by the user.
- J. CALIBRATE: Tap to access the Calibration Screen (for further information see "<u>Tube Calibration</u>" on page 2-22). Once calibration has been completed for the current tube size, Calibration Complete *<sup>(#)</sup>* will be displayed.

- K. TUBE LIFE TIMER: If enabled, the Tube Life Timer will display a countdown timer that tracks the operational life of the pump tubes. Tap to access the Tube Life Timer Screen (for further information see "<u>Tube Life Timer</u>" on page 2-12).
- L. TUBE SIZE: Tap to access the Tube Size Screen.
- M. START/STOP/PAUSE: During operation, the display will change from START ► to PAUSE STOP/ RESET .
- N. FLOW DIRECTION: Tap DIRECTION to select either clockwise 
  or counterclockwise 
  flow direction.
- O. SCREEN LOCK: Locking the screen disables all touchscreen functions. **To lock the screen:** Tap UNLOCKED <sup>↑</sup>. The icon will change to LOCKED <sup>↑</sup>. **To unlock the screen:** Tap LOCKED <sup>↑</sup> and then tap CONFIRM. The icon will change to UNLOCKED <sup>↑</sup>.
- P. PRIME: Press and hold to prime the pump (for further information see "<u>Priming the Pump</u>" on page 2-21).
- Q. SETTINGS: Tap to access the Settings Menu Screen (for further information see "Settings" on page 2-5).

### **Volume Flow Options Screen**

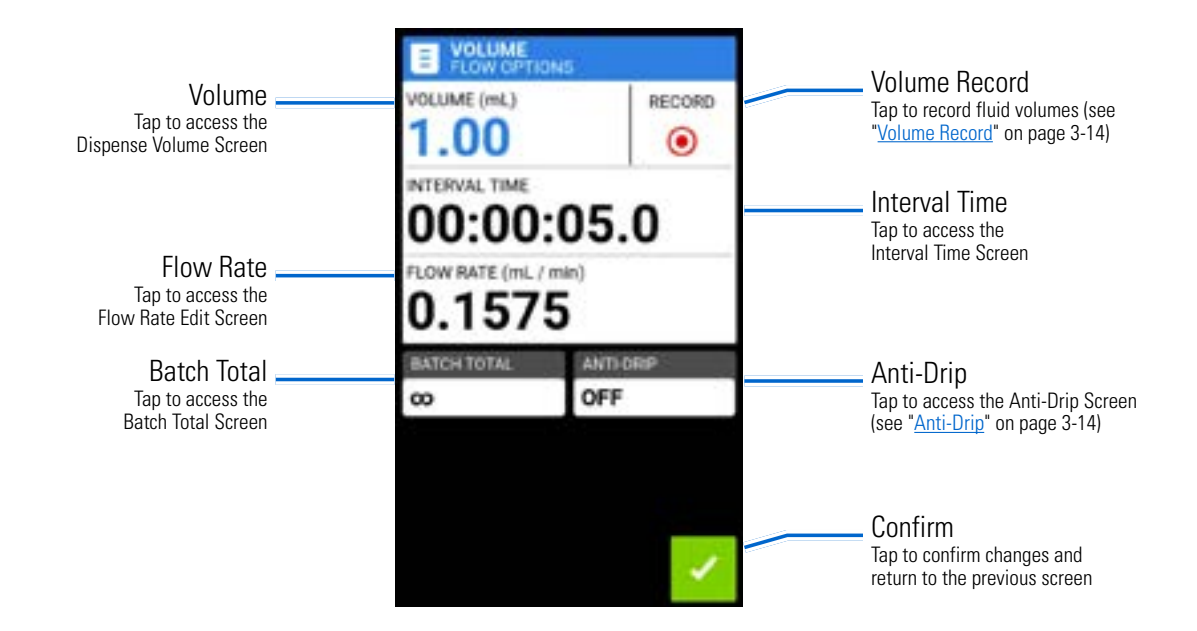

## **Volume Mode Operation**

#### **General Preparation:**

- Confirm the correct tubing has been selected and is properly loaded into the cassette and pump (for further information see "<u>Tubing</u>" on page 2-13).
- Confirm all fluids and containers are ready.
- Switch the pump on using the power switch located at the rear of the pump. NOTE: If User Management is enabled you will be prompted for a username and password (For further information see "<u>User</u> <u>Management</u>" on page 2-9). The touchscreen display will revert to the previously used operation mode.

- Confirm that the tubing has been calibrated by checking that Calibration Complete 🌮 is displayed on the Volume Mode Run Screen (for further information see "<u>Tube Calibration</u>" on page 2-22).
- If required, prime the pump before operation (for further information see "<u>Priming the Pump</u>" on page 2-21).

### To operate the pump in Volume Mode:

- 1. Tap VOLUME from the Mode Selection Screen. The Volume Mode Run Screen will be displayed.
- 2. Tap EDIT 🖌 to access the Volume Flow Options Screen.
- 3. Tap VOLUME. The Dispense Volume Screen will be displayed.
  - a. Enter the desired volume using the onscreen keypad. **NOTE:** If the volume of fluid is unknown the pump can record fluid dispense volumes (for further information see "<u>Volume Record</u>" on page 3-14).
  - b. Tap CONFIRM 🗸 to save or CANCEL 🗙 to discard changes and return to the Volume Flow Options Screen.
- 4. Tap INTERVAL TIME to set the amount of time the pump will pause between each operation. The Interval Time Screen will be displayed. **NOTE:** If the interval time is set to 0 (zero) the pump will require a start input (from either the touchscreen or a remote input) to start the next dispense.
  - a. Tap HR, MIN, SEC or TENTHS and enter the desired time using the onscreen keypad.
  - b. Tap CONFIRM 🔽 to save or CANCEL 🗙 to discard changes and return to the Volume Flow Options Screen.
- 5. Tap FLOW RATE. The Flow Rate Edit Screen will be displayed.
  - a. Tap UNITS to access the Flow Units Screen and select the desired flow unit from the available list. **NOTE:** Tap SCROLL **苯** to view additional unit options.
  - b. Tap CONFIRM 🗹 to save or CANCEL 🗙 to discard changes and return to the previous screen.
  - c. Enter the desired flow rate using the onscreen keypad.
  - d. Tap CONFIRM 🔽 to save or CANCEL 🗙 to discard changes and return to the Volume Flow Options Screen.
- 6. Tap BATCH TOTAL to adjust the number of dispenses in each batch cycle. The Batch Total Screen will be displayed.
  - a. Enter the desired number of dispenses in a batch using the onscreen keypad. **NOTE:** If required, tap INFINITE **oo** to select an infinite number of dispense cycles. If infinite is selected, the pump will run continuously.
  - b. Tap CONFIRM 🗹 to save or CANCEL 🗙 to discard changes and return to the Volume Flow Options Screen.
- 7. If required, tap ANTI-DRIP. The Anti-Drip Screen will be displayed (for further information see "<u>Pillow</u> <u>Volume</u>" on page 3-12).
  - a. Tap ON or OFF to enable or disable the Anti-Drip feature.
  - b. Enter the desired degrees of reverse rotation using + and -.
  - c. Tap CONFIRM 🔽 to save or CANCEL 🗙 to discard changes and return to the Volume Flow Options Screen.
- 8. Tap CONFIRM 🔽 to return to the Volume Mode Run Screen.

- 9. Tap TUBE SIZE. The Tube Size Screen will be displayed.
  - a. Select the desired tube size from the list of available options.
  - b. Tap CONFIRM 🗸 to save or CANCEL 🗙 to discard changes and return to the Volume Mode Run Screen.
- 10. Tap DIRECTION to select either clockwise 
  r or counterclockwise 
  flow direction.
- 11. Tap START ▶. The pump will now operate until the batch total is completed or until PAUSE II or STOP is tapped.
- 12. If required, adjustments can be made to any of the Volume Mode option settings during operation. To make any adjustments:
  - a. Tap PAUSE **II** and then repeat steps 2–10 above.
  - b. Tap CONTINUE > to complete the pump operation once the desired changes have been made.

### Saving Volume Mode Settings as a New Program

Changes made to mode parameters can be saved as a new program for easier access to frequently used settings. **NOTE:** If User Management is enabled only users with authorization can create and modify programs (for further information see "<u>User Management</u>" on page 2-9).

#### To save mode parameters to a new program:

- 1. If required, edit the Volume Mode settings as desired.
- 2. Tap MODE NAME BANNER to return to the Mode Selection Screen.
- 3. Tap NEW PROGRAM.
- 4. Tap VOLUME. The Volume New Program Screen will be displayed with the last settings used in the Volume Mode.
- 5. Tap PROGRAM1. If required, delete the characters using the back arrow on the onscreen keypad and then enter the desired program name (up to 8 characters).
- 6. Tap CONFIRM **v** to save or DELETE **v** to cancel.

#### NOTE:

- Once saved, new programs are added in alphabetical order to the bottom of the Mode Selection Screen.

### **Pillow Volume**

The IPC pumps have an integrated roller positioning system to improve repeatability and precision. When the pump is stopped during operation, it will complete dispensing a full pillow volume before stopping. The pillow volume is the volume of fluid between two roller positions. The IPC pump head features an eight-roller design and therefore each pillow is 1/8 of a full revolution. All dispenses are performed in increments of this pillow volume. For volumes that fall outside of this range, the pump will automatically round up or down to the nearest pillow length to match most closely the desired dispense volume.

For optimal accuracy and precision, choose a tubing inner diameter (ID) for a dispense volume of at least 8 revolutions (64 pillows), as shown in the table on the following page.

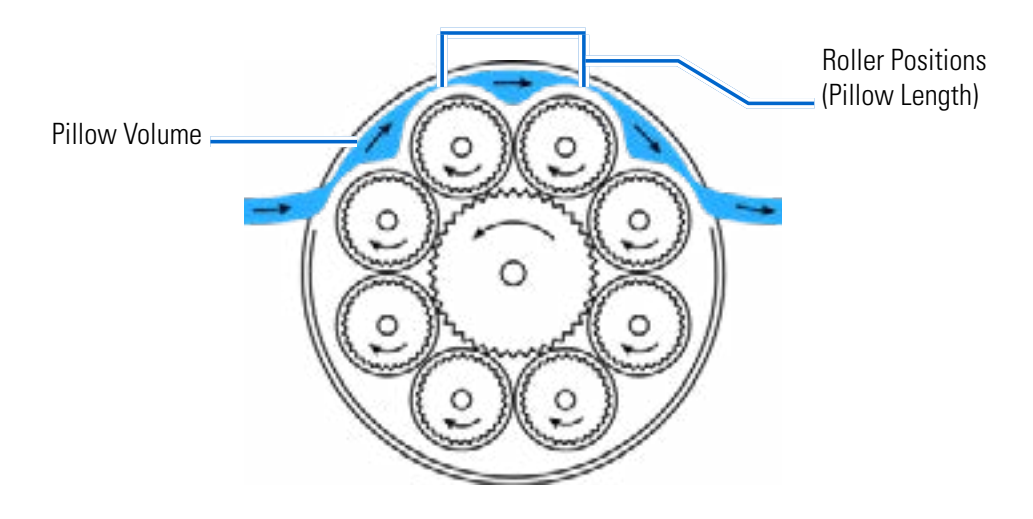

Pump Rollers

### Recommended Dispense Values Table

|         |            | Uncalibrated Nominal Volume Per Pillow (ml) Recomm<br>(8 pillows per rev) Vol |         | Nominal Volume Per Pillow (ml)<br>(8 pillows per rev) |      | Ainimum Dispense<br>Best Accuracy |
|---------|------------|-------------------------------------------------------------------------------|---------|-------------------------------------------------------|------|-----------------------------------|
| Tube ID | Color-Code | ml/rev                                                                        | ml      | μl                                                    | ml   | μl                                |
| 0.13    |            | 0.0035                                                                        | 0.00044 | 0.44                                                  | 0.03 | 28.4                              |
| 0.19    |            | 0.0060                                                                        | 0.00075 | 0.75                                                  | 0.05 | 48.0                              |
| 0.25    |            | 0.0091                                                                        | 0.00114 | 1.14                                                  | 0.07 | 72.7                              |
| 0.38    |            | 0.0200                                                                        | 0.00250 | 2.50                                                  | 0.16 | 160.0                             |
| 0.51    |            | 0.0345                                                                        | 0.00432 | 4.32                                                  | 0.28 | 276.4                             |
| 0.64    |            | 0.0527                                                                        | 0.00659 | 6.59                                                  | 0.42 | 421.8                             |
| 0.76    |            | 0.0736                                                                        | 0.00920 | 9.20                                                  | 0.59 | 589.1                             |
| 0.89    |            | 0.100                                                                         | 0.0125  | 12.50                                                 | 0.80 | 800.0                             |
| 1.02    |            | 0.127                                                                         | 0.0159  | 15.91                                                 | 1.02 | 1018.2                            |
| 1.14    |            | 0.155                                                                         | 0.0193  | 19.32                                                 | 1.24 | 1236.4                            |
| 1.33    |            | 0.200                                                                         | 0.0250  | 25.00                                                 | 1.60 | 1600.0                            |
| 1.42    |            | 0.236                                                                         | 0.0295  | 29.55                                                 | 1.89 | 1890.9                            |
| 1.52    |            | 0.273                                                                         | 0.0341  | 34.09                                                 | 2.18 | 2181.8                            |
| 1.65    |            | 0.318                                                                         | 0.0398  | 39.77                                                 | 2.55 | 2545.5                            |
| 1.85    |            | 0.391                                                                         | 0.0489  | 48.86                                                 | 3.13 | 3127.3                            |
| 2.03    |            | 0.473                                                                         | 0.0591  | 59.09                                                 | 3.78 | 3781.8                            |
| 2.29    |            | 0.573                                                                         | 0.0716  | 71.59                                                 | 4.58 | 4581.8                            |
| 2.79    |            | 0.809                                                                         | 0.1011  | 101.14                                                | 6.47 | 6472.7                            |
| 3.17    |            | 1.000                                                                         | 0.1250  | 125.00                                                | 8.00 | 8000.0                            |

## Anti-Drip

The Anti-Drip feature minimizes drips after fluid has been dispensed by reversing the pump direction to draw fluid back from the end of the tubing. Fluid drip can be caused by numerous factors, including tube size, tube orientation, and the viscosity of the fluid.

### To enable or disable the Anti-Drip feature:

- 1. Tap VOLUME from the Mode Selection Screen. The Volume Mode Screen will be displayed.
- 2. Tap EDIT 🖌 . The Volume Flow Options Screen will be displayed.
- 3. Tap ANTI-DRIP. The Anti-Drip Screen will be displayed.
- 4. Tap ON or OFF to enable or disable ANTI-DRIP.
- 5. Enter the desired degrees of reverse rotation using + and -.
- 6. Tap CONFIRM 🗹 to save or CANCEL 🗙 to discard changes and return to the Volume Mode Screen.

### **Volume Record**

The Volume Record feature can be used to record unknown fluid volumes.

### **General Preparation:**

- Confirm the correct tubing has been selected and is properly loaded into the pump (for further information see "Tubing" on page 2-13).
- Confirm all fluids and containers are ready.
- Confirm that the tubing has been calibrated by checking that Calibration Complete 🌮 is displayed on the Volume Mode Run Screen (for further information see "<u>Tube Calibration</u>" on page 2-22).
- If required, prime the pump before operation (for further information see "<u>Priming the Pump</u>" on page 2-21).

### To record a fluid volume:

- 1. Tap VOLUME from the Mode Selection Screen. The Volume Mode Run Screen will be displayed.
- 2. Tap EDIT 🖊 to access the Volume Flow Options Screen.
- 3. Tap RECORD (). The Record Dispense Screen will be displayed.
- 4. Tap FLOW RATE to make adjustments to the flow rate. The Flow Rate Screen will be displayed.
  - a. Enter the desired flow rate using the onscreen keypad.
  - b. Tap UNITS to access the Flow Units Screen and select the desired flow unit from the available list. **NOTE:** Tap SCROLL **孝** to view additional unit options.
  - c. Tap CONFIRM 🗹 to save changes or CANCEL 🗙 to discard changes and return to the Flow Rate Screen.
  - d. Tap CONFIRM 🗸 to save changes or CANCEL 🗙 to discard changes and return to the Record Dispense Screen.
- 5. Tap START ▶. The pump will now begin operation while recording the fluid volume.
- 6. If required, adjustments can be made to flow rate during operation. To make adjustments:
  - a. Tap STOP **and then repeat step 4 above.**

- b. Tap START ► to complete the pump operation once the desired changes have been made. NOTE: If required, tap STOP and then CANCEL ➤ to discard recording and return to the Volume Flow Options Screen.
- 7. Tap STOP when the desired volume of fluid has been pumped. The recorded dispense volume will now be displayed under VOLUME.
- 8. Tap CONFIRM 🔽 to save or CANCEL 🗙 to discard recording and return to the Volume Flow Options Screen. If saved, the recorded dispense volume will now be displayed under VOLUME.
- 9. Tap CONFIRM 🗹 . The Volume Mode Run Screen will be displayed.

## **CUSTOM PROGRAM MODES**

Custom programs allow users to create easily accessible programs for frequently used pump mode settings. **NOTE:** If User Management is enabled only users with authorization can create and modify programs (for further information see "<u>User Management</u>" on page 2-9).

## Adding a New Program: Continuous Mode

### To add a new Continuous Mode program:

- 1. Tap NEW PROGRAM from the Mode Selection Screen. The New Program Screen will be displayed.
- 2. Tap CONTINUOUS. The Continuous New Program Screen will be displayed.
- 3. Tap PROGRAM1. If required, delete the characters using the back arrow on the onscreen keypad and then enter the desired program name (up to 8 characters).
- 4. Tap FLOW RATE to access the Flow Rate Screen.
  - a. Tap UNITS to access the Flow Units Screen and select the desired flow unit from the available list. **NOTE:** Tap SCROLL **苯** to view additional unit options.
  - b. Tap CONFIRM 🗹 to save or CANCEL 🗙 to discard changes and return to the Flow Rate Screen.
  - c. Enter the desired flow rate using the onscreen keypad.
  - d. Tap CONFIRM 🔽 to save or CANCEL 🗙 to discard changes and return to the Continuous New Program Screen.
- 5. Tap TUBE SIZE. The Tube Size Screen will be displayed.
  - a. Select the desired tube size from the list of available options.
  - b. Tap CONFIRM 🗸 to save or CANCEL 🗙 to discard changes and return to the Continuous New Program Screen.
- 6. Tap DIRECTION to select either clockwise 
  or counterclockwise 
  flow direction.
- 7. Tap CONFIRM 🗹 to save or DELETE 🔳 to cancel..

### NOTE:

- Once saved, new programs are added in alphabetical order to the bottom of the Mode Selection Screen.

## Adding a New Program: Time Mode

### To add a new Time Mode program:

- 1. Tap NEW PROGRAM from the Mode Selection Screen. The New Program Screen will be displayed.
- 2. Tap TIME. The Time New Program Screen will be displayed.
- 3. Tap PROGRAM1. If required, delete the characters using the back arrow on the onscreen keypad and then enter the desired program name (up to 8 characters).
- 4. Tap ON TIME to set the amount of time for each pump operation. The On Time Edit Screen will be displayed.
  - a. Tap HR, MIN, SEC or TENTHS and enter the desired time using the onscreen keypad.
  - b. Tap CONFIRM 🔽 to save or CANCEL 🗙 to discard changes and return to the Time New Program Screen.

- 5. Tap OFF TIME to set the amount of time the pump will pause between each operation. The Off Time Edit Screen will be displayed. **NOTE:** If the off time is set to 0 (zero) the pump will require a start input from the touchscreen to start the next dispense.
  - a. Tap HR, MIN, SEC or TENTHS and enter the desired time using the onscreen keypad.
  - b. Tap CONFIRM 🔽 to save or CANCEL 🗙 to discard changes and return to the Time New Program Screen.
- 6. Tap FLOW RATE. The Flow Rate Screen will be displayed.
  - a. Tap UNITS to access the Flow Units Screen and select the desired flow unit from the available list. **NOTE:** Tap SCROLL **苯** to view additional unit options.
  - b. Tap CONFIRM 🗹 to save or CANCEL 🗙 to discard changes and return to the previous screen.
  - c. Enter the desired flow rate using the onscreen keypad.
  - d. Tap CONFIRM 🗹 to save or CANCEL 🗙 to discard changes and return to the Time New Program Screen.
- 7. Tap TUBE SIZE. The Tube Size Screen will be displayed.
  - a. Select the desired tube size from the list of available options.
  - b. Tap CONFIRM 🗹 to save or CANCEL 🗙 to discard changes and return to the Time New Program Screen.
- 8. Tap DIRECTION to select either clockwise 
  r or counterclockwise 
  flow direction.
- 9. Tap BATCH TOTAL to adjust the number of dispenses in each batch cycle. The Batch Total Screen will be displayed.
  - a. Enter the desired number of dispenses in a batch using the onscreen keypad. **NOTE:** If required, tap INFINITE **oo** to select an infinite number of dispense cycles. If infinite is selected, the pump will run continuously.
  - b. Tap CONFIRM 🗸 to save or CANCEL 🗙 to discard changes and return to the Time New Program Screen.
- 10. Tap CONFIRM 🔽 to save or DELETE 🥫 to cancel.

#### NOTE:

- Once saved, new programs are added in alphabetical order to the bottom of the Mode Selection Screen.

### Adding a New Program: Volume Mode

#### To add a new Volume Mode program:

- 1. Tap NEW PROGRAM from the Mode Selection Screen. The New Program Screen will be displayed.
- 2. Tap VOLUME. The Volume New Program Screen will be displayed.
- 3. Tap PROGRAM1. If required, delete the characters using the back arrow on the onscreen keypad and then enter the desired program name (up to 8 characters).
- 4. Tap VOLUME. The Dispense Volume Screen will be displayed.
  - a. Enter the desired volume using the onscreen keypad. **NOTE:** If the volume of fluid is unknown the pump can record fluid dispense volumes (for further information see "<u>Volume Record</u>" on page 3-14).

- b. Tap CONFIRM 🗹 to save or CANCEL 🗙 to discard changes and return to the Volume New Program Screen.
- 5. Tap INTERVAL TIME to set the amount of time the pump will pause between each operation. The Interval Time Screen will be displayed. **NOTE:** If the interval time is set to 0 (zero) the pump will require a start input from the touchscreen to start the next dispense.
  - a. Tap HR, MIN, SEC or TENTHS and enter the desired time using the onscreen keypad.
  - b. Tap CONFIRM 🗹 to save or CANCEL 🗙 to discard changes and return to the Volume New Program Screen.
- 6. Tap FLOW RATE. The Flow Rate Edit Screen will be displayed.
  - a. Tap UNITS to access the Flow Units Screen and select the desired flow unit from the available list. **NOTE:** Tap SCROLL **苯** to view additional unit options.
  - b. Tap CONFIRM 🗹 to save or CANCEL 🗙 to discard changes and return to the previous screen.
  - c. Enter the desired flow rate using the onscreen keypad.
  - d. Tap CONFIRM 🗹 to save or CANCEL 🗙 to discard changes and return to the Volume New Program Screen.
- 7. Tap TUBE SIZE. The Tube Size Screen will be displayed.
  - a. Select the desired tube size from the list of available options.
  - b. Tap CONFIRM 🗹 to save or CANCEL 🗙 to discard changes and return to the Volume New Program Screen.
- 8. Tap DIRECTION to select either clockwise 
  r or counterclockwise 
  flow direction.
- 9. Tap BATCH TOTAL to adjust the number of dispenses in each batch cycle. The Batch Total Screen will be displayed.
  - a. Enter the desired number of dispenses in a batch using the onscreen keypad. **NOTE:** If required, tap INFINITE **oo** to select an infinite number of dispense cycles. If infinite is selected, the pump will run continuously.
  - b. Tap CONFIRM 🗸 to save or CANCEL 🗙 to discard changes and return to the Volume New Program Screen.
- 10. If required, tap ANTI-DRIP. The Anti-Drip Screen will be displayed (for further information see "<u>Pillow</u> <u>Volume</u>" on page 3-12).
  - a. Tap ON or OFF to enable or disable the Anti-Drip feature.
  - b. Enter the desired degrees of reverse rotation using + and -.
  - c. Tap CONFIRM 🗹 to save or CANCEL 🗙 to discard changes and return to the Volume New Program Screen.
- 11. Tap CONFIRM 🔽 to save or DELETE 👿 to cancel.

#### NOTE:

- Once saved, new programs are added in alphabetical order to the bottom of the Mode Selection Screen.

## Adding a New Program: Analog Input Mode

### To add a new Analog Mode program:

- 1. Tap NEW PROGRAM from the Mode Selection Screen. The New Program Screen will be displayed.
- 2. Tap ANALOG INPUT. The Analog Input New Program Screen will be displayed.
- 3. Tap PROGRAM1. If required, delete the characters using the back arrow on the onscreen keypad and then enter the desired program name (up to 8 characters).
- 4. Tap INPUT. The Analog Type Screen will be displayed.
- 5. Tap the desired analog type from the available list.
- 6. If using either ANALOG: VOLTAGE or ANALOG: CURRENT:
  - a. Select the desired current or voltage operating range from the available list.
  - b. Tap CONFIRM 🗹 to save or CANCEL 🗙 to cancel and return to the Analog Input New Program Screen.
- 7. Tap TUBE SIZE. The Tube Size Screen will be displayed.
  - a. Select the desired tube size from the list of available options.
  - b. Tap CONFIRM 🗸 to save or CANCEL 🗙 to discard changes and return to the Analog Input New Program Screen.
- 8. Tap DIRECTION to select either clockwise 
  or counterclockwise 
  flow direction.
- 9. Tap CONFIRM 🗹 to save or DELETE 🕫 to cancel.

### NOTE:

- Once saved, new programs are added in alphabetical order to the bottom of the Mode Selection Screen.

## **Using Program Modes**

### **General Preparation:**

- Confirm the correct tubing has been selected and is properly loaded into the pump (for further information see "Tubing" on page 2-13).
- Confirm all fluids and containers are ready.
- Switch the pump on using the power switch located at the rear of the pump. **NOTE:** If User Management is enabled you will be prompted for a username and password (For further information see "<u>User</u><u>Management</u>" on page 2-9). The touchscreen display will revert to the previously used operation mode.
- Confirm that the tubing has been calibrated by checking that Calibration Complete 🇇 is displayed on the Mode Run Screen (for further information see "<u>Tube Calibration</u>" on page 2-22).
- If required, prime the pump before operation (for further information see "<u>Priming the Pump</u>" on page 2-21).

### To use a program:

- 1. Select the desired program from the Mode Selection Screen. The Program Run Screen will be displayed.
- 2. Tap START > to begin the pump operation using the displayed program settings.
- 3. If required, Tap PAUSE II or STOP during operation. **NOTE:** The pump cannot be paused during Continuous Mode operation.

### NOTE:

- Tap EDIT 🖌 to view the settings of the selected program.
- Individual settings cannot be edited from the Program Run Screen.

### **Editing a Program**

**NOTE:** If User Management is enabled only users with authorization can create and modify programs (for further information see "<u>User Management</u>" on page 2-9).

### To edit a program:

- Tap EDIT ✓, located next to the desired program name on the Mode Selection Screen or from any of the Program Run Screens (NOTE: If there are more programs stored than will fit on one screen, tap SCROLL ¥ to display additional pages). The Program Edit Screen will be displayed.
- 2. Edit the settings for the selected mode as desired. For instructions on editing individual mode settings see:
  - "Adding a New Program: Continuous Mode" on page 3-16.
  - "<u>Adding a New Program: Time Mode</u>" on page 3-16.
  - "<u>Adding a New Program: Volume Mode</u>" on page 3-17.
  - "<u>Adding a New Program: Analog Input Mode</u>" on page 3-19.

NOTE: Once the individual mode settings have been edited and saved the Program Edit Screen will be displayed.

3. Tap CONFIRM 🔽 to save or DELETE 🕫 to cancel and return to the previous screen.

## **Deleting a Program**

**NOTE:** If User Management is enabled only users with authorization can delete a program (For further information see "<u>User Management</u>" on page 2-9).

### To delete a program:

- Tap EDIT ✓, located next to the desired program name on the Mode Selection Screen or from any of the Program Run Screens (NOTE: If there are more programs stored than will fit on one screen, tap SCROLL ➤ to display additional pages). The Program Edit Screen will be displayed.
- 2. Tap DELETE PROGRAM
- 3. Tap DELETE to delete the program and return to the Mode Selection Screen or CANCEL to return to the previous screen.

Ŷ

# **SECTION 4: REMOTE OPERATION** ANALOG INPUT MODE

**CAUTION**: Power must be turned off before connecting the external analog control cable to prevent damage to the pump.

The pump can be controlled and monitored through the DB-25 female connection port. For further information see "DB-25 Connection" on page 4-34, or visit <u>www.avantorsciences.com/masterflex</u>.

## Analog Input Mode Run Screen

The Analog Input Mode Run Screen will be displayed on the touchscreen during analog input operation. The screen displays the currently selected operation dispense settings from an external remote control device. The Analog Input Mode Run Screen is accessed by selecting ANALOG INPUT from the Mode Selection Screen. **NOTE:** Not all touchscreen options are available during remote operation.

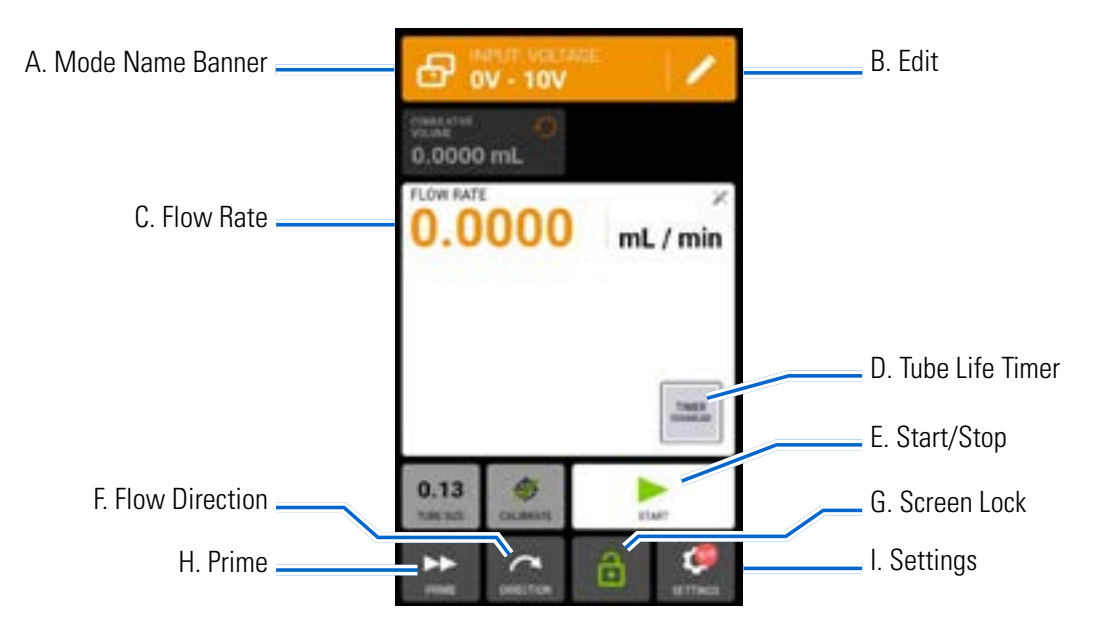

- A. MODE NAME BANNER: Displays the Mode Name as well as the currently selected input type (ANALOG CURRENT or ANALOG VOLTAGE). Tap the Mode Name Banner to return to the Mode Selection Screen.
- B. EDIT: Tap to access the Analog Input Mode Edit Screen.
- C. FLOW RATE: Displays the current flow rate in the unit of measurement selected by the user.
- D. TUBE LIFE TIMER: If enabled, the Tube Life Timer will display a countdown timer that tracks the operational life of the pump tubes. Tap to access the Tube Life Timer Screen (for further information see "<u>Tube Life Timer</u>" on page 2-12).
- E. START/STOP: During operation, the display will change from START ▶ to STOP ■.
- F. FLOW DIRECTION: Tap DIRECTION to select either clockwise 
  or counterclockwise 
  flow direction.

- G. SCREEN LOCK: Locking the screen disables all touchscreen functions. **To lock the screen:** Tap UNLOCKED 1. The icon will change to LOCKED 1. **To unlock the screen:** Tap LOCKED 1 and then tap CONFIRM. The icon will change to UNLOCKED 1.
- H. PRIME: Press and hold to prime the pump (for further information see "<u>Priming the Pump</u>" on page 2-21).
- I. SETTINGS: Tap to access the Settings Menu Screen (for further information see "<u>Settings</u>" on page 2-5).

## **Analog Input Operation**

### **General Preparation:**

- Confirm the correct tubing has been selected and is properly loaded into the cassette and pump (for further information see "<u>Tubing</u>" on page 2-13).
- Confirm all fluids and containers are ready.
- Switch the pump on using the power switch located at the rear of the pump. **NOTE:** If User Management is enabled you will be prompted for a username and password (For further information see "<u>User</u> <u>Management</u>" on page 2-9). The touchscreen display will revert to the previously used operation mode.
- Confirm that the tubing has been calibrated by checking that Calibration Complete 🇇 is displayed on the Analog Input Mode Run Screen (for further information see "<u>Tube Calibration</u>" on page 2-22).
- If required, prime the pump before operation (for further information see "<u>Priming the Pump</u>" on page 2-21).
- Confirm that the pump is connected to the appropriate equipment through the DB-25 female connection port on the rear of the pump.

### To operate analog input control and monitoring:

- 1. Tap ANALOG INPUT from the Mode Selection Screen. The Analog Input Mode Run Screen will be displayed.
- 2. Tap EDIT 🖌 . The Analog Input Mode Edit Screen will be displayed.
- 3. Tap the desired analog input type from the available list.
- 4. Select the desired current or voltage operating range from the available list.
- 5. Tap CONFIRM 🗹 to save or CANCEL 🗙 to cancel and return to the previous screen.

### NOTE:

- Tap STOP on the pump touchscreen to override the remote control device and immediately stop the pump operation. **NOTE:** If locked, the screen will need to be unlocked before the pump operation can be stopped.
- See <u>www.avantorsciences.com/masterflex</u> for further information on using analog input remote control and monitoring.

## Saving Analog Input Mode Settings as a New Program

Changes made to mode parameters can be saved as a new program for easier access to frequently used mode settings. **NOTE:** If User Management is enabled only users with authorization can create and modify programs (for further information see "<u>User Management</u>" on page 2-9).

### To save mode parameters to a new program:

- 1. If required, edit the Analog Input Mode settings as desired.
- 2. Tap MODE NAME BANNER to return to the Mode Selection Screen.
- 3. Tap NEW PROGRAM.
- 4. Tap ANALOG INPUT. The Analog Input New Program Screen will be displayed with the last settings used in the Analog Input Mode.
- 5. Tap PROGRAM1. If required, delete the characters using the back arrow on the onscreen keypad and then enter the desired program name (up to 8 characters).
- 6. Tap CONFIRM 🗹 to save or DELETE 🗵 to cancel.

### NOTE:

- Once saved, new programs are added in alphabetical order to the bottom of the Mode Selection Screen.

## **MASTERFLEXLIVE™**

The IPC pumps can be monitored through the MasterflexLive<sup>™</sup> website using an Ethernet or Wi-Fi connection. MasterflexLive<sup>™</sup> can be accessed from any suitable digital device connected to the internet, such as a laptop, tablet, smartphone or desktop computer. See <u>www.avantorsciences.com/emdocs/masterflexlive-user-guide.pdf</u> and <u>www.avantorsciences.com/masterflex</u> for further information.

## ETHERNET/IP MODE

In EtherNet/IP mode, the pump can be operated in Continuous, Volume, and Time modes. The pumps are equipped with EtherNet/IP for real-time control via a programmable logic controller (PLC). The .EDS command file is available for download on the ODVA website: <u>https://marketplace.odva.org/products/1923-masterflex?lang=en</u>. For further information on EtherNet/IP see <u>www.odva.org</u>.

## EtherNet/IP Run Screen

The EtherNet/IP Run Screen will be displayed on the touchscreen during EtherNet/IP input operation. The screen displays the currently selected operation dispense settings from an external remote control device. **NOTE:** Not all touchscreen options are available during remote operation.

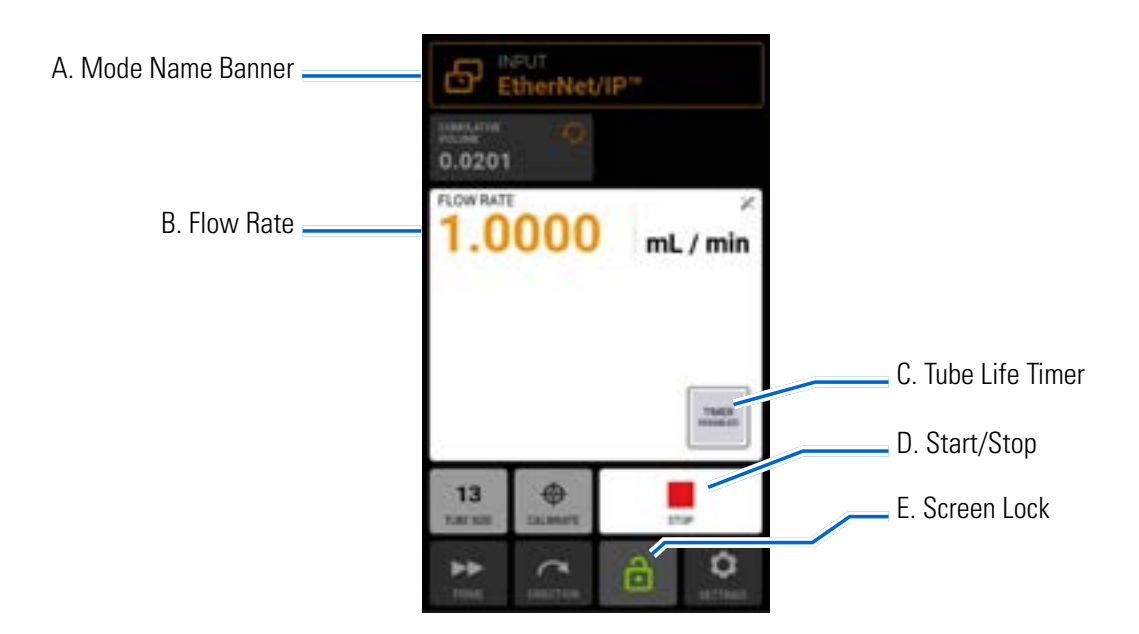

- A. MODE NAME BANNER: Displays the currently selected input type.
- B. FLOW RATE: Displays the current flow rate in the unit of measurement selected by the user.
- C. TUBE LIFE TIMER: If enabled, the Tube Life Timer will display a countdown timer that tracks the operational life of the pump tubes. Tap to access the Tube Life Timer Screen (for further information see "<u>Tube Life Timer</u>" on page 2-12).
- D. START/STOP: During operation, the display will change from START ▶ to STOP ■.
- E. SCREEN LOCK: Locking the screen disables all touchscreen functions. To lock the screen: Tap UNLOCKED <sup>↑</sup>. The icon will change to LOCKED <sup>↑</sup>. To unlock the screen: Tap LOCKED <sup>↑</sup> and then tap CONFIRM. The icon will change to UNLOCKED <sup>↑</sup>.

## EtherNet/IP Setup

### **General Preparation:**

- Ensure that the pump, PLC, and computer are all connected to the same network.
- Ensure the IP address of the computer is within the subnet mask range of the PLC and the pump.
- The default addressing method for the pump is DHCP. Static IP addresses may be assigned through the Ethernet Settings menu (see "<u>Ethernet Settings</u>" on page 2-8).

### To assign a static IP address:

- 1. Tap SETTINGS 🖸 from any of the mode screens. The Settings Menu Screen will be displayed.
- 3. Tap STATIC to manually edit settings using the onscreen keypad.
- 4. Tap CONFIRM ✓ to save or CANCEL × to discard any changes.

### To enable EtherNet/IP:

- 1. Tap SETTINGS 🖸 from any of the mode screens. The Settings Menu Screen will be displayed.
- 3. Tap the ENABLE toggle to select either ON or OFF.
- 4. Tap ACCEPT to enable EtherNet/IP or CANCEL.

Once the EtherNet/IP has been configured and enabled, you can view the pump from your PLC. To enable remote control, you must configure the pump from your PLC using the bit "Pump1:0.Toggle\_Remote\_Local\_Control\_1\_to\_0".

### NOTE:

- The bit may need to be toggled twice as it only changes state from Local/Remote on a 1 to 0 transition.
- Once enabled, the EtherNet/IP Run Screen will be displayed on the touchscreen.

## Masterflex EtherNet/IP

## Input Data: 56 bytes of input data from pump to PLC

| Bytes   | Data Type  | Description                                                                                                    |
|---------|------------|----------------------------------------------------------------------------------------------------|
| 0-3     | 32-BIT INT | Pump Status<br>Bit 0: Status OK<br>Bit 1: Pump Running<br>Bit 2: Dispense Running<br>Bit 3: Tube Uncalibrated<br>Bit 4: Head Open<br>Bit 5: Reserved<br>Bit 5: Reserved<br>Bit 6: Flow Direction CCW<br>Bit 7: Remote Control<br>Bit 8-31: Reserved |
| 4       | BYTE       | Dispense Mode ( <b>NOTE:</b> See the IPC Pumps Dispense Mode Correlation<br>Table on the following page)                                                                                                    |
| 5       | BYTE       | Tube Size ( <b>NOTE:</b> See the IPC Pumps Tube Size Index Correlation Table on the following page)                                                                                                    |
| 6       | BYTE       | Flow Units ( <b>NOTE:</b> See the IPC Pumps Flow Units Index Correlation Table on the following page)                                                                                                    |
| 7       | BYTE       | Reserved Pad                                                                                                    |
| 8-11    | FLOAT      | Cumulative Volume                                                                                                    |
| 12 – 15 | FLOAT      | Remaining Dispense Volume                                                                                                    |
| 16 – 19 | FLOAT      | Remaining Dispense On Seconds                                                                                                    |
| 20 – 23 | FLOAT      | Remaining Dispense Off Seconds                                                                                                    |
| 24 – 27 | 32-BIT INT | Batch Count Current                                                                                                    |
| 28 - 31 | 32-BIT INT | Batch Count Total                                                                                                    |
| 32 – 35 | FLOAT      | Minimum Flow Rate                                                                                                    |
| 36 - 39 | FLOAT      | Current Flow Rate                                                                                                    |
| 40 - 43 | FLOAT      | Maximum Flow Rate                                                                                                    |
| 44 – 45 | 16-BIT INT | Remaining Dispense On Time Days                                                                                                    |
| 46      | BYTE       | Remaining Dispense On Time Hours                                                                                                    |
| 47      | BYTE       | Remaining Dispense On Time Minutes                                                                                                    |
| 48      | BYTE       | Remaining Dispense On Time Seconds                                                                                                    |
| 49      | BYTE       | Remaining Dispense On Time Tenths                                                                                                    |
| 50 - 51 | 16-BIT INT | Remaining Dispense Off Time Days                                                                                                    |
| 52      | BYTE       | Remaining Dispense Off Time Hours                                                                                                    |
| 53      | BYTE       | Remaining Dispense Off Time Minutes                                                                                                    |
| 54      | BYTE       | Remaining Dispense Off Time Seconds                                                                                                    |
| 55      | BYTE       | Remaining Dispense Off Time Tenths                                                                                                    |

### IPC Pumps Flow Units Index Correlation Table

When getting/setting flow unit through EtherNet/IP, the unit has to be specified as an index number using this table.

| Index | Flow Unit |
|-------|-----------|
| 1     | mL/min    |
| 2     | mL/hr     |
| 3     | L/day     |
| 4     | Oz/min    |
| 5     | Oz/hr     |
| 6     | uL/min    |
| 7     | uL/hr     |
| 8     | RPM       |
| 9     | %         |

### IPC Pumps Dispense Mode Correlation Table

When getting/setting dispense modes through EtherNet/IP, the mode has to be specified as an index number using this table.

| Index | Dispense Mode |
|-------|---------------|
| 0     | Continuous    |
| 1     | Time          |
| 2     | Volume        |

### IPC Pumps Tube Size Index Correlation Table

When getting/setting tube sizes through EtherNet/IP, the tube size has to be specified as an index number using this table.

| Index | Tube Size | Index | Tube Size |
|-------|-----------|-------|-----------|
| 1     | 0.13      | 14    | 1.14      |
| 2     | 0.19      | 15    | 1.22      |
| 3     | 0.25      | 16    | 1.33      |
| 4     | 0.38      | 17    | 1.42      |
| 5     | 0.44      | 18    | 1.52      |
| 6     | 0.51      | 19    | 1.65      |
| 7     | 0.57      | 20    | 1.75      |
| 8     | 0.64      | 21    | 1.85      |
| 9     | 0.76      | 22    | 2.03      |
| 10    | 0.89      | 23    | 2.29      |
| 11    | 0.95      | 24    | 2.54      |
| 12    | 1.02      | 25    | 2.79      |
| 13    | 1.09      | 26    | 3.17      |

| Bytes   | Data Type  | Description                                                                                                    |
|---------|------------|----------------------------------------------------------------------------------------------------|
| 0       | BYTE       | Pump Control<br>Bit 0: Run/Pause (1 = RUN, 0 = PAUSE)<br>Bit 1: Stop and Reset Dispense (1 to 0 Transition)<br>Bit 2: Toggle Remote/Local Control (1 to 0 Transition)<br>Bit 3: Clear Cumulative Volume (1 to 0 Transition)<br>Bit 4: Reserved<br>Bit 5: Reserved<br>Bit 5: Reserved<br>Bit 6: Set Flow Direction CCW (1 = CCW, 0 = CW)<br>Bit 7: Reserved |
| 1       | BYTE       | Dispense Mode                                                                                                    |
| 2       | BYTE       | Tube Size                                                                                                    |
| 3       | BYTE       | Flow Units                                                                                                    |
| 4       | BYTE       | Reserved Pad                                                                                                    |
| 5       | BYTE       | Cumulative Volume                                                                                                    |
| 6       | BYTE       | Remaining Dispense Volume                                                                                                    |
| 7       | BYTE       | Remaining Dispense On Seconds                                                                                                    |
| 8-11    | FLOAT      | Remaining Dispense Off Seconds                                                                                                    |
| 12 – 15 | FLOAT      | Batch Count Current                                                                                                    |
| 16 – 19 | FLOAT      | Batch Count Total                                                                                                    |
| 20 – 23 | FLOAT      | Minimum Flow Rate                                                                                                    |
| 24 – 27 | 32-BIT INT | Current Flow Rate                                                                                                    |

## Output Data Table: 28 bytes of output data from PLC to pump

## SERIAL COMMUNICATIONS MODE

In Serial Communications Mode, the pump can be operated in Continuous Mode. The IPC pumps are equipped with a USB-A port and a 9-pin RS232 DB-9 port for real-time control through serial commands using a computer. For further information see "<u>Analog Input Mode</u>" on page 4-22, or visit <u>www.</u> avantorsciences.com/masterflex. **NOTE:** A USB-A to USB-A serial cable is required if using USB (See "<u>Accessories</u>" on page 5-2 for ordering information).

## **Serial Communication Ports**

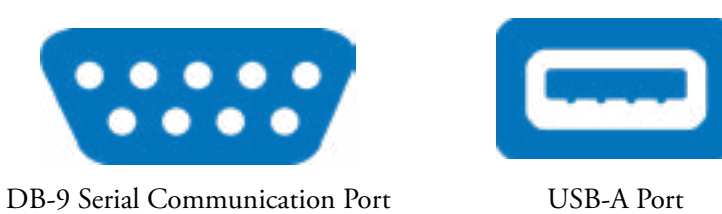

## SerialComms Run Screen

The SerialComms Run Screen will be displayed on the touchscreen during serial communications input operation. The screen displays the currently selected settings from an external remote control device. **NOTE:** Not all touchscreen options are available during remote operation.

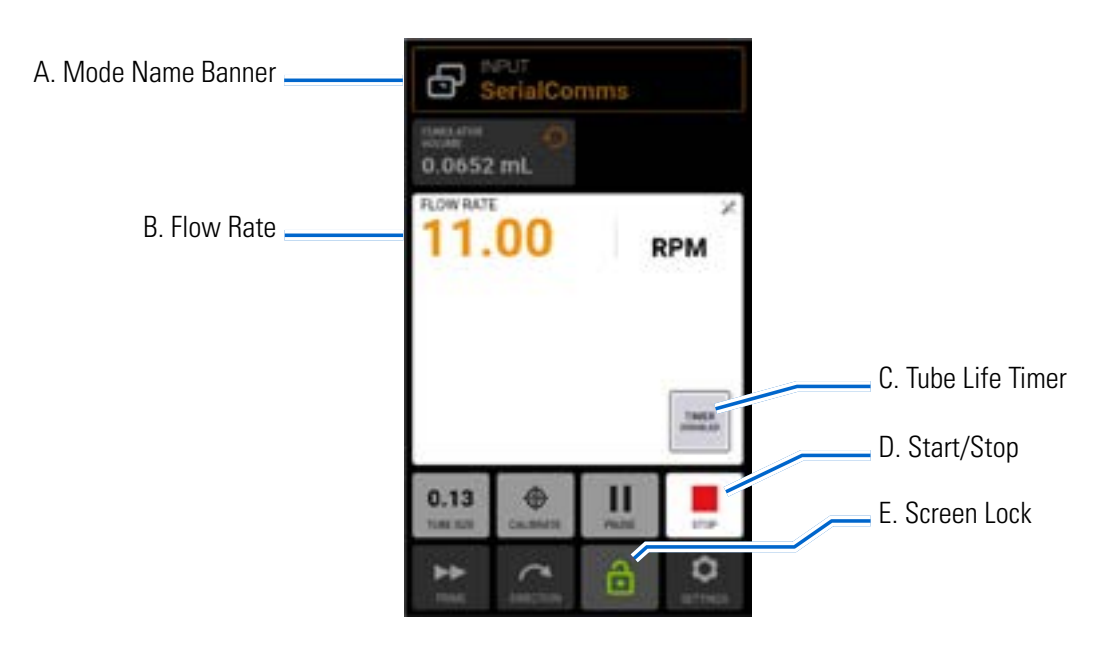

- A. MODE NAME BANNER: Displays the currently selected input type.
- B. FLOW RATE: Displays the current flow rate in the unit of measurement selected by the user.
- C. TUBE LIFE TIMER: If enabled, the Tube Life Timer will display a countdown timer that tracks the operational life of the pump tubes. Tap to access the Tube Life Timer Screen (for further information see "<u>Tube Life Timer</u>" on page 2-12).

- D. START/STOP: During operation, the display will change from START > to STOP .
- E. SCREEN LOCK: Locking the screen disables all touchscreen functions. To lock the screen: Tap UNLOCKED <sup>1</sup>/<sub>☉</sub>. The icon will change to LOCKED <sup>1</sup>/<sub>☉</sub>. To unlock the screen: Tap LOCKED <sup>1</sup>/<sub>☉</sub> and then tap CONFIRM. The icon will change to UNLOCKED <sup>1</sup>/<sub>☉</sub>.

### Serial Communications Setup

### **General Preparation:**

- Download and install a suitable terminal application, such as PuTTY, onto your computer.
- Ensure that the pump and computer are connected through either the USB port using a USB-A to USB-A serial cable, or the 9-pin DB-9 port using an RS232 DB-9 modem cable (see "<u>Accessories</u>" on page 5-2 for available accessories).
- Ensure that the computer is configured to send ASCII serial messages at 115200 baud rate.

### Setting the pump address:

Each command string must begin with the pump address (1-8). It is factory set at 1 and can be changed using the address change command @ (see the Serial Interface Command Set Table below). The address will be stored permanently (even after the pump has been switched off). The assignment of the address enables the user to control up to 8 pumps via one interface.

### Enabling/disabling Serial Communications Remote Mode:

When not in Serial Communications Remote Mode the pump will only respond to the address set (@) and serial remote mode enable (RE) commands. To enter Serial Communications Remote Mode the control device needs to send the enable command (see the Serial Interface Command Set Table below), this will trigger the Serial Communications Mode and the SerialComms Run Screen will be displayed on the touchscreen.

## **Serial Communications Commands**

#### **Command Structure**

| Example Command   | 1 R 20 <b>13</b>                                                          |
|-------------------|---------------------------------------------------------------------------|
| Command Structure | (Address) (Serial Command) (Command Parameter) (ASCII 13 Carriage Return) |

The first character of the ASCII serial command string is the address, this is followed by the characters for the serial command (see the Serial Interface Command Set Table below). Some commands have an additional parameter following the command character for setting values. The command string is completed by a carriage return (ASCII 13) (3) which initiates the processing of the command. The serial commands settings are at 115200 baud rate, 8 bit, 1 stop bit, no parity.

### Command acknowledgment:

- The pump confirms valid serial commands by returning an asterisk \*
- Incorrect serial command strings will be returned with a hash #
- If the pump is not in Serial Communications mode then the pump will respond with tilde ~
- {value} + 13 10 for get command responses

### Serial Interface Command Set Table

| Command        | Function / Description                                                                                                    | Example (NOTE: <b>13</b> is carriage return ASCII 13) | Response             | Note                                                  |
|----------------|----------------------------------------------------------------------------------------------------|-------------------------------------------------------|----------------------|-------------------------------------------------------|
| Serial Commu   | inications Setup                                                                                                    |                                                       |                      |                                                       |
| @              | <ul> <li>Set serial communications address for<br/>pump, from 1 to 8. The default serial<br/>address is 1</li> <li>Each pump must be allocated an individual<br/>address, this address is used as the first<br/>character in serial commands</li> </ul> | Set current address to 2:<br>@2                       |                      |                                                       |
| RE_            | <ul> <li>Enable/Disable serial remote mode</li> <li>Toggle serial communications remote<br/>mode, use 1 = enable and 0 = disable after<br/>the RE command</li> </ul>                                                                                    | Enable: 1RE1<br>Disable: 1RE0                         |                      |                                                       |
| Controlling th | e Pump                                                                                                    |                                                       |                      |                                                       |
| Н              | Start Pump (Response (-) under command G, in case of error message)                                                                                                    | 1H <b>13</b>                                          | *                    | Valid                                                 |
| I              | Stop pump dispensing                                                                                                    | 11 13                                                 | *                    |                                                       |
| J              | Change pump revolution to clockwise direction                                                                                                    | 1J <b>13</b>                                          | *                    |                                                       |
| К              | Change pump revolution to counterclockwise direction                                                                                                    | 1K <b>13</b>                                          | *                    |                                                       |
| RC             | <ul> <li>Get current pump status</li> <li>Returns three integers (0,0,0); pump serial address, running status 1 = dispensing and 0 = not dispensing, pump direction 1 = counterclockwise and 0 = clockwise</li> </ul>                                   | 1RC <b>(3</b> )                                       | 1, 0, 1 <b>13 10</b> |                                                       |
| Inquiring and  | Setting Parameters                                                                                                    |                                                       | ·                    |                                                       |
| S              | Get speed in % of max rotation speed                                                                                                    | 1S <b>1</b> 3                                         | 53.2 (13 (1)         |                                                       |
| S(_)           | <ul> <li>Set speed in % of max rotation speed</li> <li>To set a pump speed in percent, enter S followed by 5 digits that represent the percent to one decimal point, for example, 00500 is 50.0%</li> </ul>                                             | 1 S0063 <b>13</b>                                     | *                    | XX.X%                                                 |
| R(_)           | <ul> <li>Set pump speed in RPM</li> <li>To set a pump speed RPM within the pump range, enter R followed by 3 or more digits that represent the RPM with two decimal points, for example, 10000 is 100.00</li> </ul>                                     | 1R030050 <b>13</b>                                    | *                    | Divide by 100 to get the 2<br>digit decimal => 300.50 |
| R              | Get pump speed in RPM                                                                                                    | 1R <b>13</b>                                          | 4000.12 13 10        |                                                       |

| RA | <ul> <li>Set flow unit index table 00-32</li> <li>To set a flow rate unit index add the two<br/>digit index after the RA command. To get<br/>the current index just enter RA</li> <li>See Flow Units Index Correlation Table<br/>below</li> </ul> | IRA00 13      | *                      |  |
|----|----------------------------------------------------------------------------------------------------|---------------|------------------------|--|
| RA | Get flow unit return unit index from 00 to 32                                                                                                    | 1RA <b>13</b> | 01 13 10               |  |
| RB | Get current cumulative volume in revolutions                                                                                                    | 1RB <b>13</b> | 4.983 rev <b>13 10</b> |  |
| :  | Get current cumulative volume                                                                                                    | 1: 13         | 4.983 ml <b>13 10</b>  |  |
| W  | Reset Cumulative Volume                                                                                                    | 1W <b>13</b>  | *                      |  |

## IPC Pumps Flow Units Index Correlation Table

| Index | Flow Unit |
|-------|-----------|
| 01    | mL/min    |
| 02    | mL/hr     |
| 03    | L/day     |
| 04    | Oz/min    |
| 05    | Oz/hr     |
| 06    | uL/min    |
| 07    | uL/hr     |
| 08    | RPM       |
| 09    | %         |

## **ELECTRICAL CONNECTIONS**

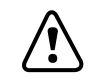

**CAUTION**: Power must be turned off before connecting the external analog control cable to prevent damage to the pump.

## **DB-25 Connection**

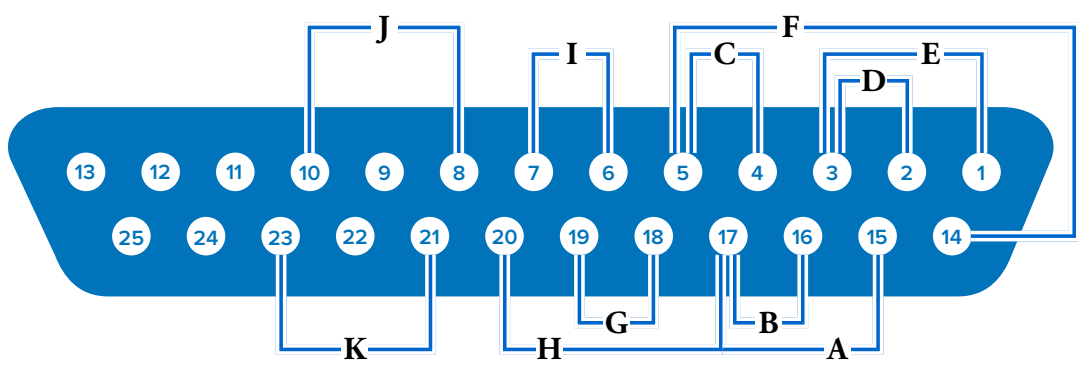

### **Contact Arrangements:**

| Pin No. | Description                           | Pin No. | Description                          |
|---------|---------------------------------------|---------|--------------------------------------|
| 1       | Speed Control Voltage Input (0–10 V)  | 14      | Speed Signal Voltage Output (0–10 V) |
| 2       | Speed Control Current Input (0–20 mA) | 15      | Start/Stop Input                     |
| 3       | Speed Control Input Reference         | 16      | CW/CCW Input                         |
| 4       | Speed Signal Current Output (0–20 mA) | 17      | Start/Stop, CW/CCW, Prime Reference  |
| 5       | Speed Signal Output Reference         | 18      | Tach Output Reference                |
| 6       | Motor Running Relay Output (N.O.)     | 19      | Tach Output (Open Collector)         |
| 7       | Motor Running Relay Output Common     | 20      | Prime Input                          |
| 8       | Open Head Sensor Relay Output (N.O.)  | 21      | General Alarm Relay Output Common    |
| 9       | Not Used                              | 22      | Not Used                             |
| 10      | Open Head Sensor Relay Output Common  | 23      | General Alarm Relay Output (N.O.)    |
| 11–13   | Not Used                              | 24–25   | Not Used                             |

### Wiring Scheme:

| А | Start/Stop                | G | Tach Output             |
|---|---------------------------|---|-------------------------|
| В | CW/CCW                    | Н | Prime                   |
| С | Output (0–20 mA, 4–20 mA) | I | Motor Running (N.O.)    |
| D | Input (0–20 mA, 4–20 mA)  | J | Open Head Sensor (N.O.) |
| E | Input (0–10 V)            | K | General Alarm           |
| F | Output (0–10 V)           |   |                         |

## **DB-9 Connection**

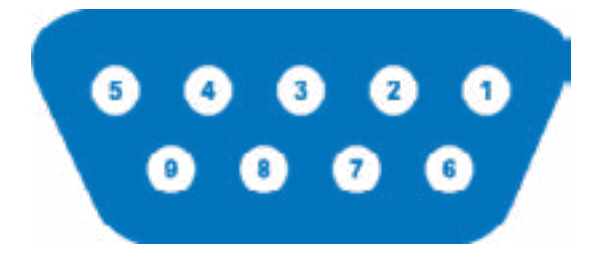

### **Contact Arrangements:**

| Description      |
|------------------|
| Not Used         |
| Transmitting: Tx |
| Receiving: Rx    |
| Not Used         |
| Ground           |
| Not Used         |
| Not Used         |
| Not Used         |
| Not Used         |
|                  |

# **SECTION 5: SERVICE & MAINTENANCE**

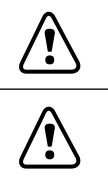

CAUTION: Replace the power supply only with one of the same type and rating.

**CAUTION:** Unplug the pump power cable from the mains power outlet when cleaning or performing maintenance on the pump.

## **FIRMWARE UPDATES**

If the pump is connected to the internet, updates can be downloaded directly onto the pump. **NOTE:** When new updates are available for your device, the update available **w** icon will be displayed at the top of the Settings Menu Screen.

To update the pump while connected to the internet:

- 1. Tap SETTINGS 🖸 from any of the mode screens. The Settings Menu Screen will be displayed.
- 3. Tap DEVICE INFORMATION. The Device Information Screen will be displayed.
- 4. Tap CHECK FOR UPDATES and follow the onscreen prompts.

If the pump is not connected to the internet, updates must be downloaded onto a USB drive before installing onto the pump. Visit <u>www.avantorsciences.com/masterflex</u> to download the latest updates for your device.

### To install updates from a USB drive:

- 1. Insert the USB drive containing the updates into the USB-A port on the rear of the pump.
- 2. Tap SETTINGS from any of the mode screens. The Settings Menu Screen will be displayed.
- 4. Tap DEVICE INFORMATION.
- 5. Tap CHECK FOR UPDATES and follow the onscreen prompts.

## **RESTORE FACTORY SETTINGS**

**NOTE:** Factory reset will erase all settings, including custom programs.

### To restore the pump to the original factory defaults:

- 1. Tap SETTINGS 🖸 from any of the mode screens. The Settings Menu Screen will be displayed.
- 3. Tap DEVICE INFORMATION.
- 4. Tap FACTORY RESET and follow the onscreen prompts.

## **CLEANING THE PUMP**

**CAUTION:** Unplug the pump power supply cable from the mains power outlet when cleaning or performing maintenance on the pump.

If required, the pump may be wiped clean using a soft cloth lightly moistened with either isopropyl or ethyl alcohol.

### NOTE:

<u>ب</u>

- Do not use water, chlorine or any perfumed or aromatic cleaning agents on the pump.
- Care should be taken with the pump touchscreen to avoid scratching or otherwise damaging the surface. Do not wipe with dry or abrasive material.
- Do not operate the pump with water on the surface of the touchscreen.
- Any damage caused by improper cleaning will be the sole responsibility of the customer.

## **ACCESSORIES**

## **Pump Accessories**

To purchase accessories or for further information visit <u>www.avantorsciences.com/masterflex</u>. The following accessories are available for Masterflex<sup>®</sup> Ismatec<sup>®</sup> Multichannel Peristaltic Pumps:

| Description                                                                     | Part Number  |
|---------------------------------------------------------------------------------|--------------|
| USB Serial Cable USB-A TO USB-A                                                 | MFLX78006-90 |
| RS-232 Serial Cable DB9 F/F                                                     | MFLX22050-54 |
| Replacement Click'n'go Cassette – POM 1/EA                                      | MFLX78001-95 |
| Replacement Tubing Retaining Adapters 8/PK                                      | MFLX07618-69 |
| Optional POM Pressure Lever Cassette 4/PK (includes tubing retaining adapters)  | MFLX78001-91 |
| Optional PVDF Pressure Lever Cassette 4/PK (includes tubing retaining adapters) | MFLX78001-97 |
| DB25 Male Connector (for creating cables)                                       | MFLX07523-94 |
| Cable Assembly for Remote Control, DB25(M) Connector                            | MFLX07523-95 |
| Footswitch, Momentary Start/Stop, DB25, 6-ft Cable                              | MFLX07523-92 |

## TROUBLESHOOTING

For further assistance, or for issues that cannot be resolved, see "Technical Assistance" on page 5-7.

| Symptom                                                                                                    | Cause                                                                                      | Remedy                                                                                                    |  |  |
|----------------------------------------------------------------------------------------------------|--------------------------------------------------------------------------------------------|----------------------------------------------------------------------------------------------------|--|--|
| <ul> <li>Motor does not rotate</li> <li>Display does not light</li> </ul>                                                                         | - No power                                                                                 | 1. Check that the power cord is securely plugged into the pump                                                                                                    |  |  |
|                                                                                                    |                                                                                            | 2. Check that the power cord is plugged into the mains power outlet and that the power is switched on                                                                                |  |  |
|                                                                                                    |                                                                                            | 3. Check the power cord for any visible signs of damage and replace if defective                                                                                                    |  |  |
| <ul> <li>Pump does not rotate<br/>during analog opera-<br/>tion</li> <li>The display does not<br/>light up during analog<br/>operation</li> </ul> | te - Defective analog con-<br>trol or setting error                                        | 1. Switch the pump off                                                                                                    |  |  |
|                                                                                                    |                                                                                            | 2. Check that the DB-25 connection cable is fully inserted into the pump port                                                                                                    |  |  |
|                                                                                                    |                                                                                            | 3. Switch on the pump                                                                                                    |  |  |
|                                                                                                    |                                                                                            | 4. If the motor still does not rotate, select ANALOG INPUT from the Mode Selection Screen and/or the Settings Menu Screen and verify that the settings are correct                   |  |  |
|                                                                                                    |                                                                                            | 5. For further information see " <u>Analog Input Mode</u> " on page 4-22                                                                                                    |  |  |
| <ul> <li>Weak calibration<br/>strength displayed on<br/>the calibration strength<br/>bar</li> </ul>                                               | <ul> <li>Poor calibration volume<br/>and/or flow rate</li> </ul>                           | - Calibration accuracy can be improved by using a larger calibration volume and/or altering the flow rate                                                                            |  |  |
| - Touchscreen unrespon-<br>sive                                                                                                    | <ul> <li>Wearing thick latex<br/>gloves can make the<br/>screen less responsive</li> </ul> | <ul> <li>Remove gloves before using the touchscreen. NOTE: Consult your<br/>company or laboratory safety guidelines before removing any personal<br/>protective equipment</li> </ul> |  |  |

## **ERROR DEFINITIONS**

### System Error:

If a system error occurs, a pump error code will be displayed on the pump touchscreen.

Before contacting customer support, check to ensure that all tubing has been installed correctly in the cassettes and that each cassette has been properly installed into the pump. Then switch the pump off and on again. If the error persists, make a note of the error code and then contact Masterflex/Avantor or your authorized representative for support.

## **SPECIFICATIONS**

| OUTPUT |                                   |                      |                                                                       |
|--------|-----------------------------------|----------------------|-----------------------------------------------------------------------|
|        | Speed:                            | IPC 45 RPM Models    | 0.45 to 45 RPM                                                        |
|        |                                   | IPC 11.25 RPM Models | 0.11 to 11.25 RPM                                                     |
|        | Torque Output,<br>Max Continuous: | All Models           | 90 oz-in                                                              |
|        | Speed Control Accuracy:           | All Models           | ±1.0% F.S.                                                            |
|        | Display:                          | All Models           | 800 x 480 LCD w/ LED Backlight                                        |
|        | Outputs:                          | All Models           | Voltage speed output (0-10 VDC @ 1 k $\Omega$ min)                    |
|        |                                   |                      | Current speed output (4-20 mA @ 0-600 $\Omega$ )                      |
|        |                                   |                      | Motor running relay<br>(Closed when running, 1 A max @ 24 VDC)        |
|        |                                   |                      | General alarm relay<br>(Closed when error is displayed, 1 A @ 24 VDC) |
|        |                                   | IPC 45 RPM Models    | Tach output (120 - 11988 Hz, 50% Duty Cycle)                          |
|        |                                   | IPC 11.25 RPM Models | Tach output (105 - 10489 Hz, 50% Duty Cycle)                          |
| INPUT  |                                   |                      |                                                                       |
|        | Supply Voltage Limits:            | All Models           | 90 to 260 Vrms @ 50/60 Hz (Universal Input)                           |
|        | Max Current:                      | All Models           | 1.3 A @ 115 VAC; 0.6 A @ 230 VAC                                      |
|        | Inputs:                           | All Models           | Start/Stop, Prime, CW/CCW<br>(Contact closure)                        |
|        |                                   |                      | Current input<br>(0-20 mA @ 249 $\Omega$ ; ± 50 V common mode range)  |
|        |                                   |                      | Voltage input (0-10 VDC @ 10 k $\Omega$ ; ± 50 V common mode range)   |
|        |                                   |                      | RJ45 Ethernet<br>USB, Type A<br>(5 VDC @ 0.5 A)                       |

| CONSTRUCTION |                                |            |                                                                                                    |
|--------------|--------------------------------|------------|----------------------------------------------------------------------------------------------------|
|              | Dimensions (L x W x H):        |            |                                                                                                    |
|              |                                | 8Ch        | 351.2 mm x 193.7 mm x 200.5 mm<br>5.4 kg                                                                                              |
|              |                                | 12Ch       | 391.2 mm x 193.7 mm x 200.5 mm<br>6.1 kg                                                                                              |
|              |                                | 16Ch       | 431.2 mm x 193.7 mm x 200.5 mm<br>6.8 kg                                                                                              |
|              |                                | 24Ch       | 511.2 mm x 193.7 mm x 200.5 mm<br>8.2 kg                                                                                              |
|              | Enclosure Rating:              | All Models | IP31 per IEC 60529                                                                                                    |
| ENVIRONMENT  |                                |            |                                                                                                    |
|              | Operating Temperature:         | All Models | 0 °C to 40 °C (32 °F to 104 °F)                                                                                                    |
|              | Storage Temperature:           | All Models | -25 °C to 65 °C (-13 °F to 149 °F)                                                                                                    |
|              | Humidity (Non-<br>Condensing): | All models | 10% to 90%                                                                                                    |
|              | Altitude:                      | All Models | Less than 2000 m                                                                                                    |
|              | Pollution Degree:              | All models | Pollution Degree 2 (Indoor use, lab, office)                                                                                          |
|              | Chemical Resistance:           | All Models | Exposed material is painted aluminum and ABS plastic, anodized aluminum, 303/304 stainless steel rollers assembly, POM tube cassettes |
| COMPLIANCE   |                                |            |                                                                                                    |
|              |                                | All Models | UL 61010-1 US/CAN<br>For CE mark:<br>EN61010-1, Low Voltage Directive<br>ETSI EN 301 489-1, EMC Directive<br>EN50581, RoHS Directive  |
|              |                                | Pump Head  | EN809, Machinery Directive                                                                                                    |
## **TECHNICAL ASSISTANCE**

If you have any questions about the use of this product contact the manufacturer or authorized seller.

## **PRODUCT RETURN**

Like all pumps, the IPC pumps contain components that will wear over a period of time. To limit charges and delays contact the seller or manufacturer for authorization and shipping instructions before returning the product, either within or outside of the warranty period. When returning the product please state the reason for the return. For your protection, pack the product carefully and insure it against possible damage or loss. Any damages resulting from improper packaging are your responsibility.

## WARRANTY

Visit <u>www.avantorsciences.com/masterflex</u> for warranty information.

## DISPOSAL

Please retain packaging materials until the product warranty ends. Afterwards please discard of any packaging materials in an environmentally friendly manner and according to local regulations.

Once the useful life of the product has ended, please ensure proper disposal according to local laws. Plastic and electronic components should be disposed of at a recycling facility. Please refer to local regulations regarding proper disposal.

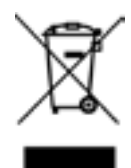

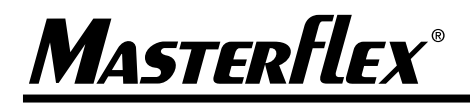

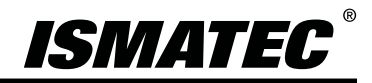

US & Canada only Toll Free 1-800-MASTERFLEX | 1-800-637-3739 Outside US & Canada 1-847-549-7600 | 1-847-381-7050 \*EN809 manufactured by:

Masterflex LLC 28W092 Commercial Avenue, Barrington, IL 60010 www.avantorsciences.com/masterflex